# **AIX PERFORMANCE TUNING**

This presentation at: http://www.circle4.com/papers/common-performance.pdf

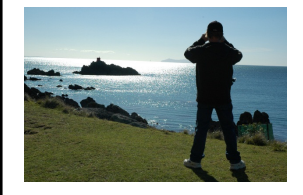

Jaqui Lynch lynchj@forsythe.com

FORSYTHE

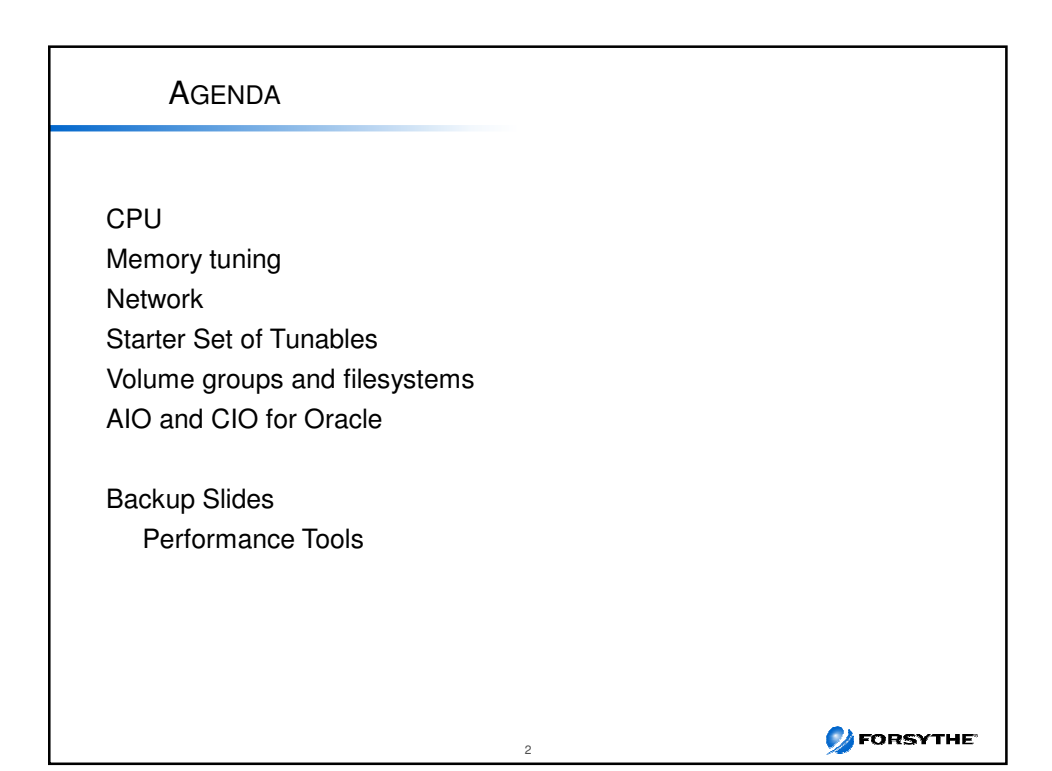

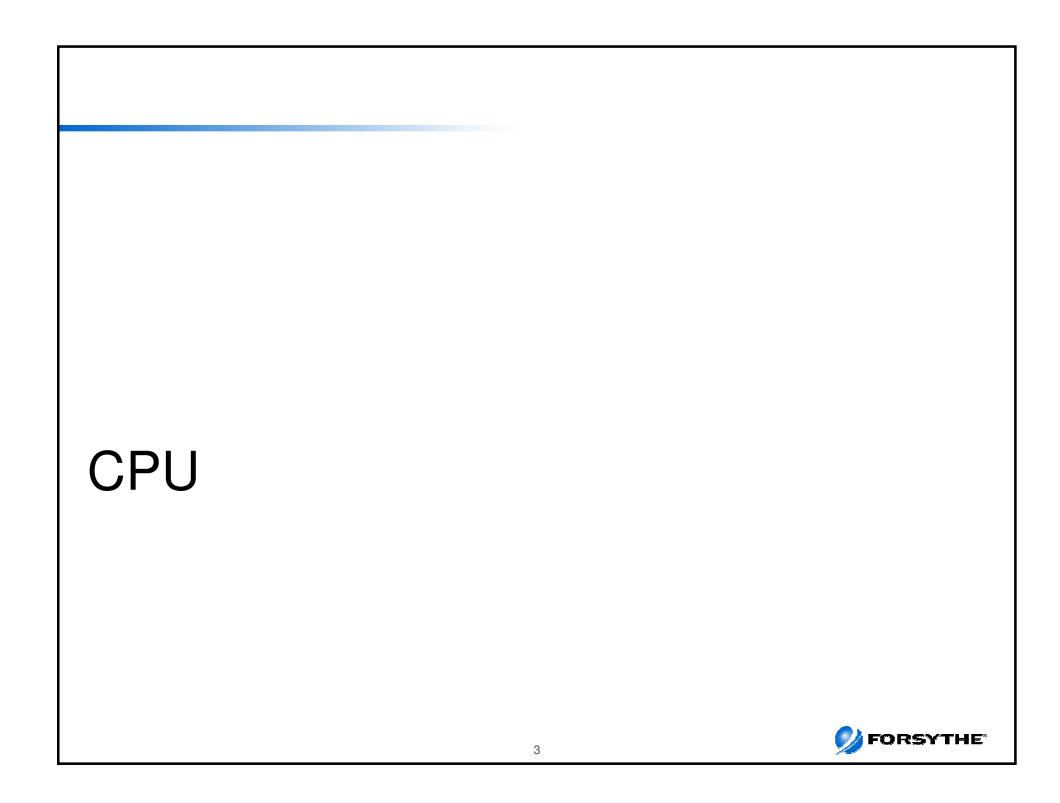

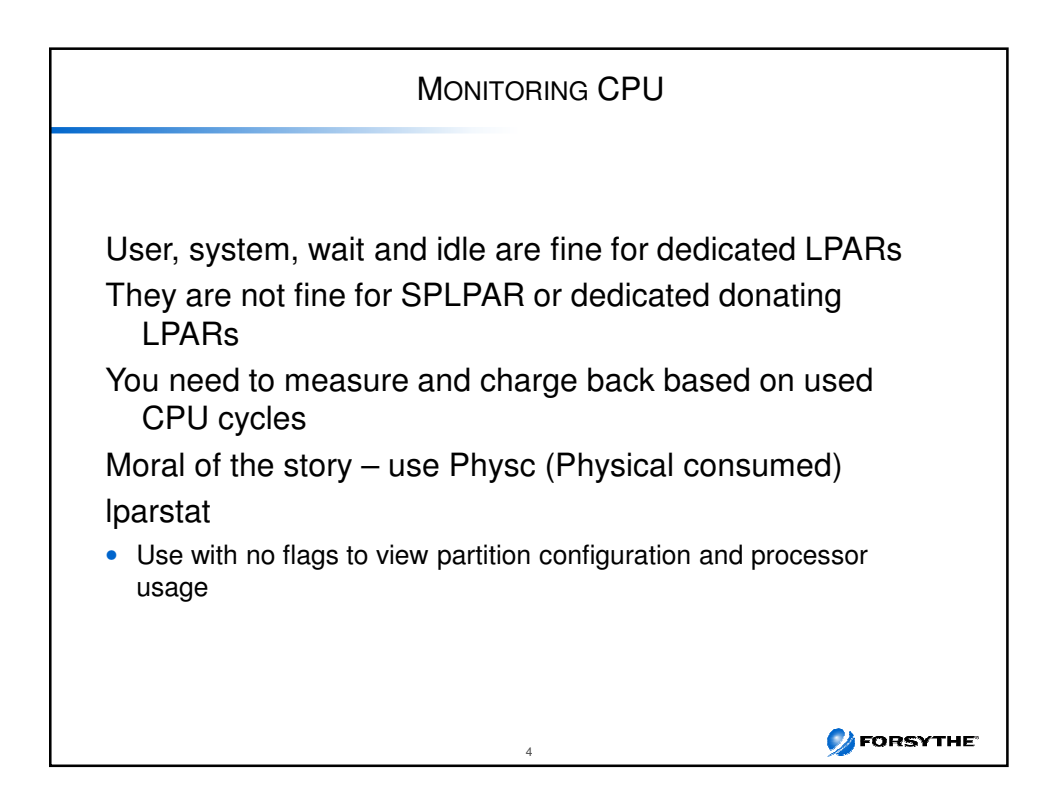

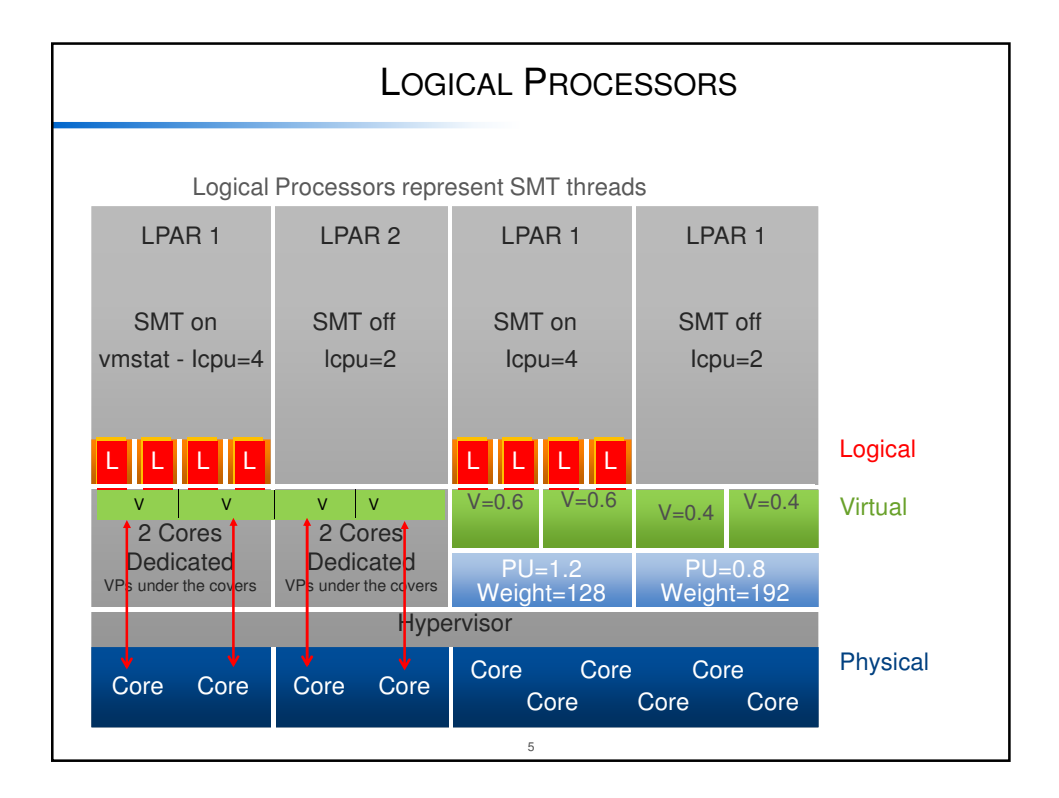

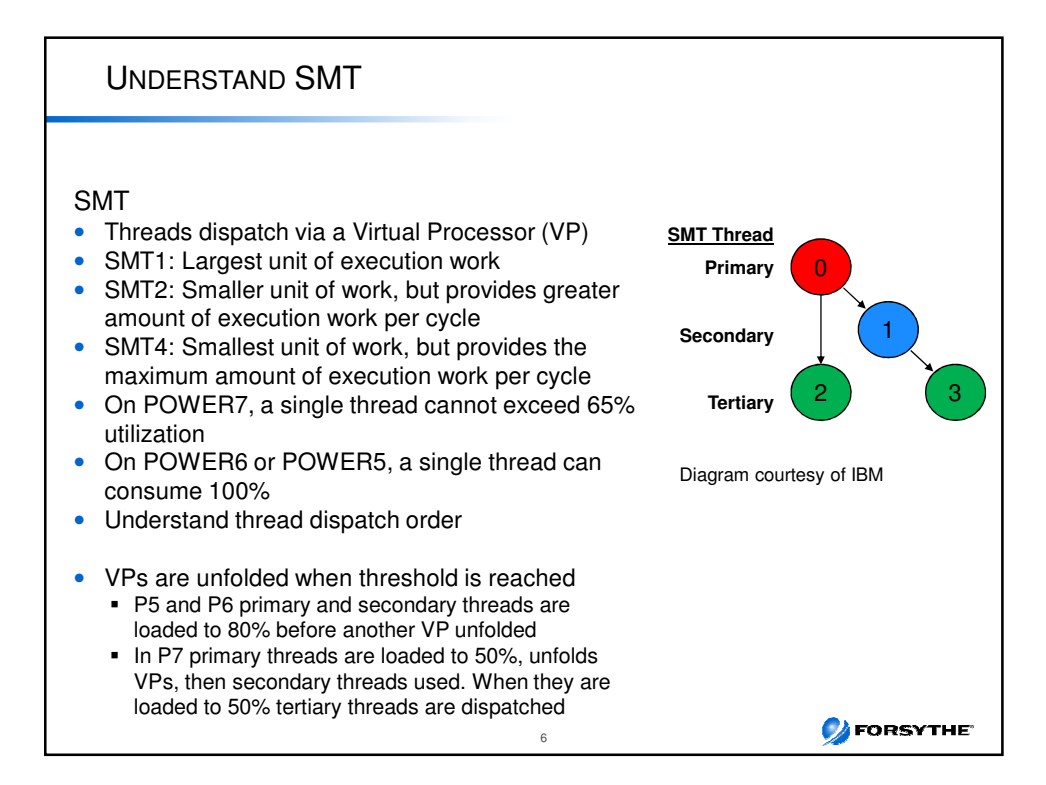

💋 FORSYTHE'

### UNDERSTAND YOUR WORKLOAD

Are you about speed?

- Speed is distance over time or performance
- Affected by clock speed, memory and I/O bandwidth, etc
- Basically how much can I push through one core
- Higher frequency cores
- May run better with SMT2 or SMT or dedicated cores

Or throughput?

- Volume over time or capacity
- How many concurrent things can I push through
- Affected by pipelining and SMT

Architect accordingly

Check for gating factors that could impact use of SMT

i.e. is there one thread that controls all work?

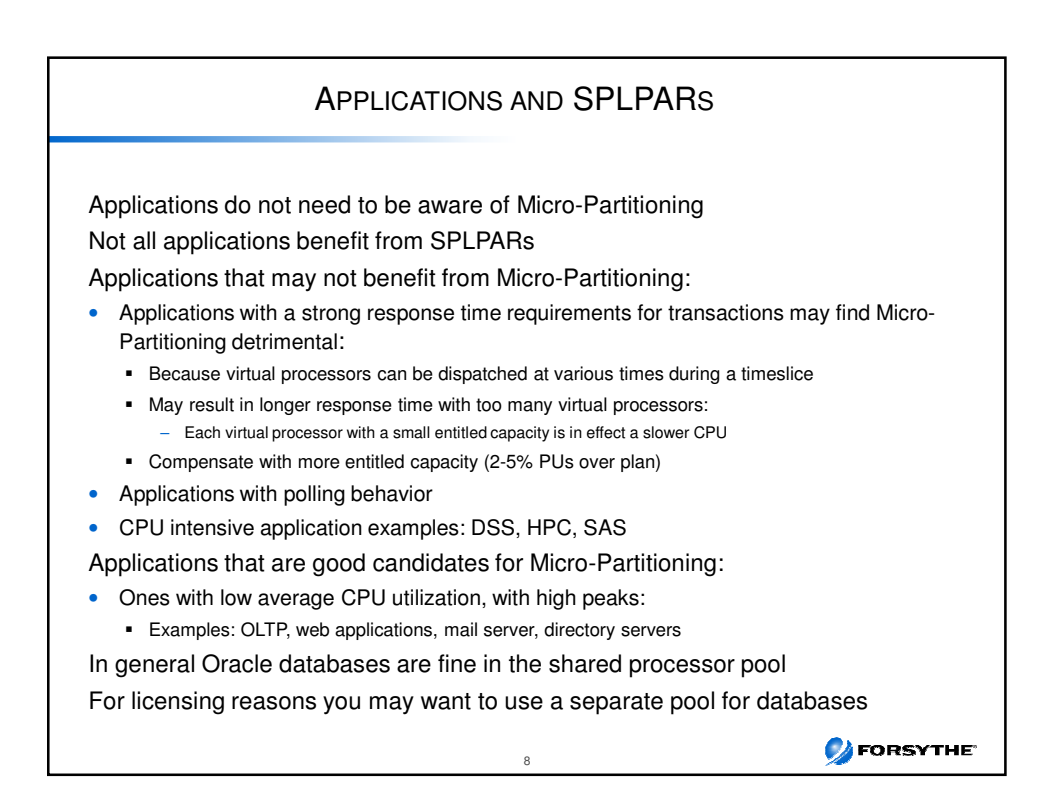

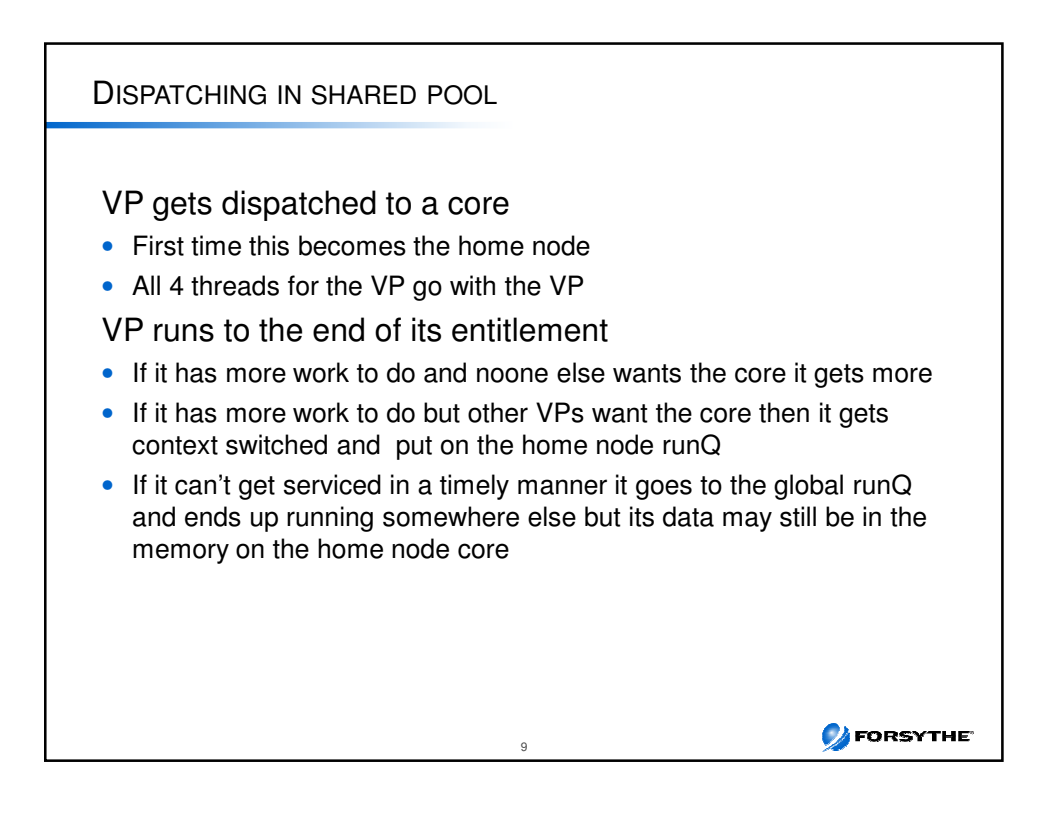

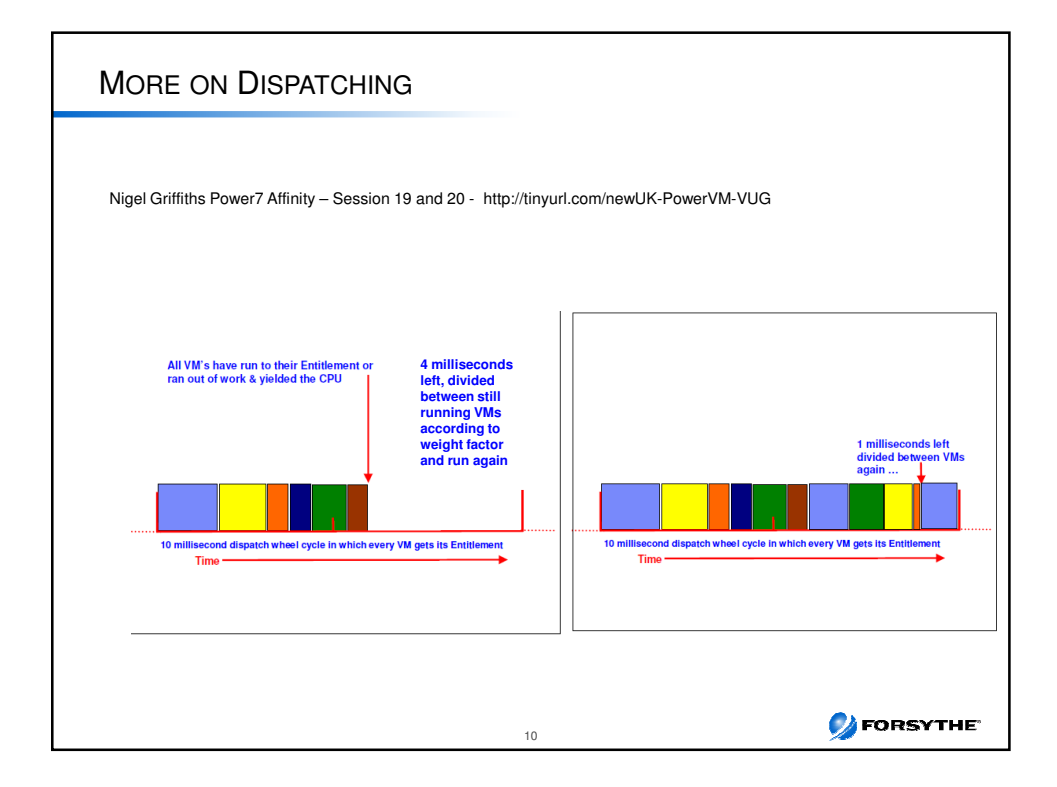

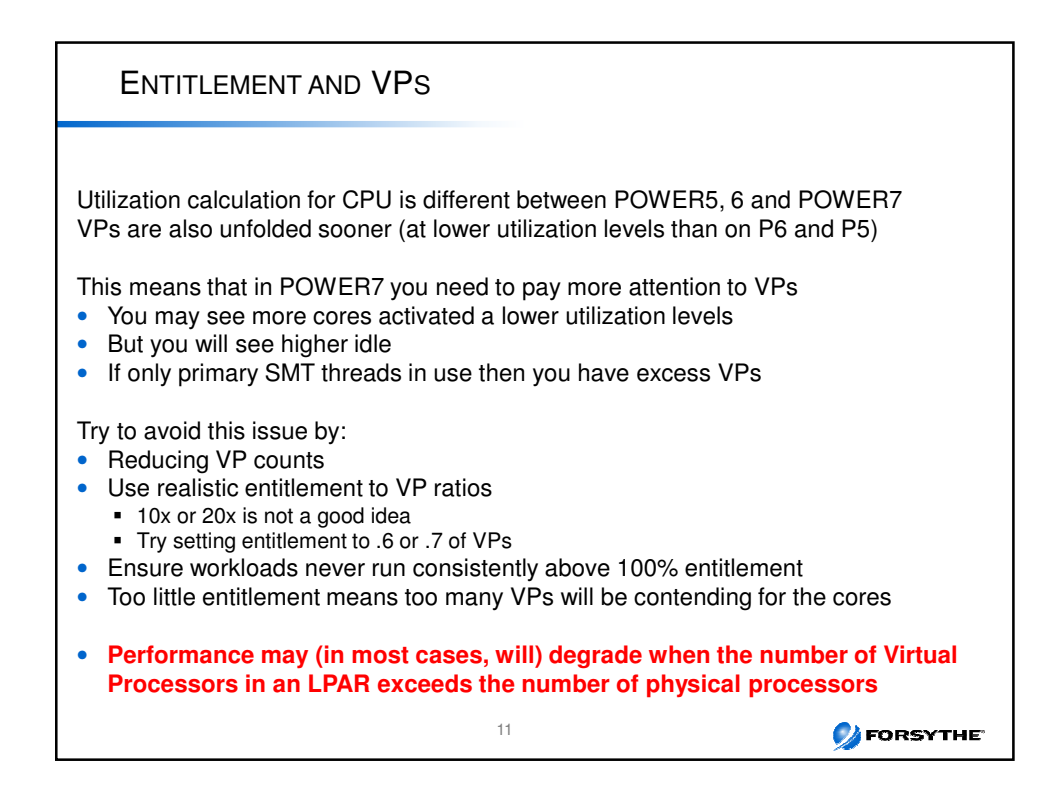

| Scaled Throughput                                                                                                    |
|----------------------------------------------------------------------------------------------------|
| P7 and P7+ with AIX v6.1 TL08 and AIX v7.1 TL02<br>Dispatches more SMT threads to a VP core before unfolding additional VPs<br>Tries to make it behave a bit more like P6                                                                                                    |
| <b>Raw</b> provides the highest per-thread throughput<br>and best response times at the expense of activating more physical core                                                                                                    |
| <ul><li>Scaled provides the highest core throughput at the expense of per-thread response times and throughput.</li><li>It also provides the highest system-wide throughput per VP because tertiary thread capacity is "not left on the table."</li></ul>                                             |
| <ul> <li>schedo -p -o vpm_throughput_mode=</li> <li>0 Legacy Raw mode (default)</li> <li>1 "Enhanced Raw" mode with a higher threshold than legacy</li> <li>2 Scaled mode, use primary and secondary SMT threads</li> <li>4 Scaled mode, use all four SMT threads</li> <li>Dynamic Tunable</li> </ul> |
| SMT unfriendly workloads could see an enormous per thread performance<br>degradation                                                                                                    |
|                                                                                                    |

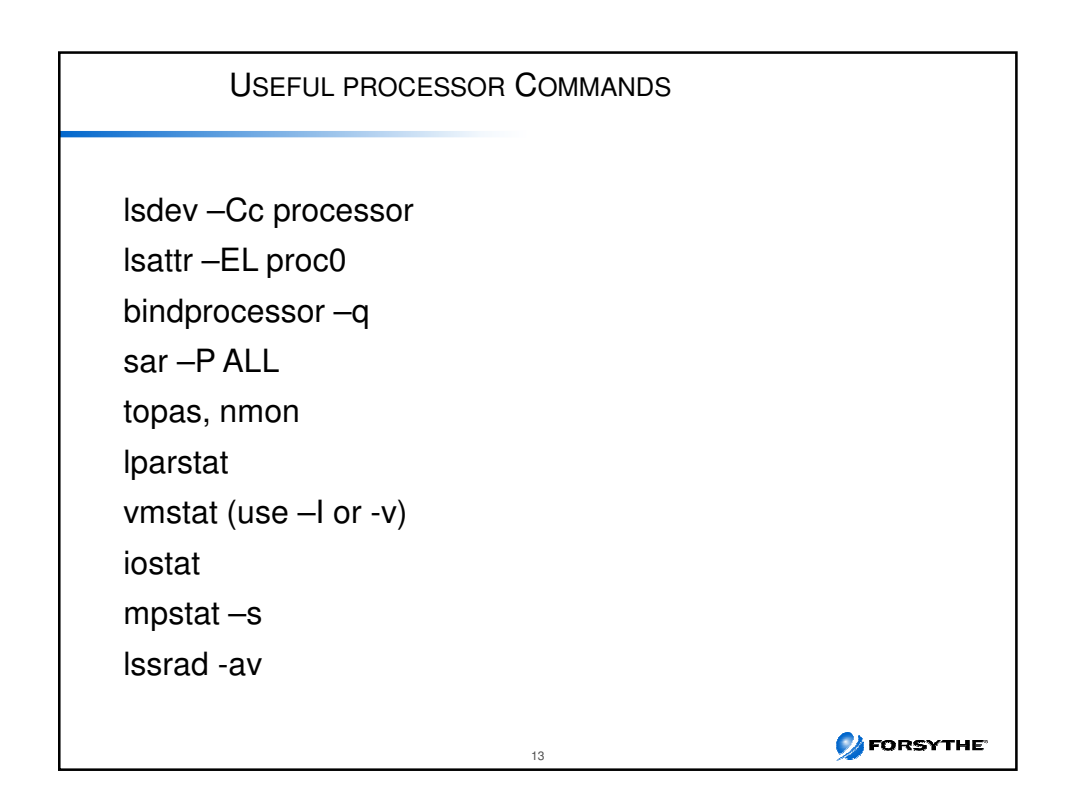

| Using                                      | SAR -                                                                 | -P A                                                | LL (                                              | Pow                                              | /er7                                                              | & SMT4)                                                                                       |
|--------------------------------------------|-----------------------------------------------------------------------|-----------------------------------------------------|---------------------------------------------------|--------------------------------------------------|-------------------------------------------------------------------|-----------------------------------------------------------------------------------------------|
| AIX bpicnim 1                              | 7 00F693                                                              | 4B4C0                                               | 0 10                                              | /05/11 (                                         | (1 core a                                                         | and 2 VPs)                                                                                    |
| System config                              | juration: lcj                                                         | pu=8 e                                              | nt=1.0                                            | 0 mode                                           | =Uncap                                                            | pped                                                                                          |
| 19:40:49 cpu<br>19:40:50<br>In the above c | %usr %<br>0 7<br>1 0<br>2 0<br>3 0<br>7 0<br>U -<br>- 0<br>cpu4-6 are | 6sys<br>88<br>0<br>1<br>0<br>59<br>-<br>1<br>missin | %wio<br>0<br>0<br>0<br>0<br>0<br>0<br>0<br>0<br>0 | %idle<br>5<br>100<br>99<br>100<br>41<br>98<br>99 | physc<br>0.01<br>0.00<br>0.00<br>0.00<br>0.98<br>0.02<br>0 so sar | %entc<br>1.4<br>0.3<br>0.3<br>0.3<br>0.0<br>97.5<br>2.5<br>r did not print them to save space |
| mpstat –s 1 1<br>System config             | juration: lcj                                                         | pu=8 e                                              | nt=1.0                                            | mode=                                            | Uncapp                                                            | bed                                                                                           |
| cpu0 cpu<br>1.33% 0.31                     | Proc0<br>2.26%<br>1 cpu2<br>% 0.31%                                   | cpu3<br>0.319                                       | %                                                 |                                                  | cpu4<br>0.00%                                                     | Proc4<br>0.01%<br>cpu5 cpu6 cpu7<br>0.00% 0.00% 0.01%                                         |

| ple        |                                                                      |                                                                                                    |                                                                                                    |                                                      |                                                      |                                                       |
|------------|----------------------------------------------------------------------|----------------------------------------------------------------------------------------------------|----------------------------------------------------------------------------------------------------|------------------------------------------------------|------------------------------------------------------|-------------------------------------------------------|
| i 1        |                                                                      |                                                                                                    |                                                                                                    |                                                      |                                                      |                                                       |
| 3 5 000    | CDAF6F4C                                                             | 00 ent=0                                                                                                    | .80                                                                                                    |                                                      |                                                      |                                                       |
| iguration: | : lcpu=4 e                                                           | nt=0.80                                                                                                    |                                                                                                    |                                                      |                                                      |                                                       |
| cpu        | %usr                                                                 | %sys                                                                                                    | %wio                                                                                                    | %idle                                                | physc                                                | %entc                                                 |
| 0          | 0                                                                    | 7                                                                                                    | 0                                                                                                    | 93                                                   | 0.03                                                 | 3.3                                                   |
| 1          | 100                                                                  | 0                                                                                                    | 0                                                                                                    | 0                                                    | 0.37                                                 | 46.8                                                  |
| 2          | 100                                                                  | 0                                                                                                    | 0                                                                                                    | 0                                                    | 0.38                                                 | 46.9                                                  |
| 3          | 0                                                                    | 1                                                                                                    | 0                                                                                                    | 99                                                   | 0.02                                                 | 3.1                                                   |
| -          | 94                                                                   | 0                                                                                                    | 0                                                                                                    | 6                                                    | 0.80                                                 | 100                                                   |
|            |                                                                      | physc to                                                                                                    | otal match                                                                                                    | es ent abo                                           | ve so 100°                                           | %                                                     |
|            |                                                                      |                                                                                                    |                                                                                                    |                                                      |                                                      |                                                       |
| ariy busy  | / – now ma                                                           | p this to th                                                                                                    | e mpstat c                                                                                                    | ommand                                               |                                                      |                                                       |
| guration:  | lcpu=4 er                                                            | nt=0.80                                                                                                    |                                                                                                    |                                                      |                                                      |                                                       |
| Proc0      | -                                                                    |                                                                                                    |                                                                                                    | Proc1                                                |                                                      |                                                       |
| 39.99%     | 6                                                                    |                                                                                                    |                                                                                                    | 39.76%                                               |                                                      |                                                       |
|            | cpu1                                                                 |                                                                                                    | cpu2                                                                                                    |                                                      | cpu3                                                 |                                                       |
|            | 37.45%                                                               | 5                                                                                                    | 37.57%                                                                                                    |                                                      | 2.19%                                                |                                                       |
|            | 37.45%                                                               | <b>b</b>                                                                                                    | 31.51%                                                                                                    |                                                      | 2.19%                                                |                                                       |
|            | arly busy<br>guration:<br>parly busy<br>guration:<br>Proc0<br>39.99% | 1<br>3 5 00CDAF6F4C<br>iguration: lcpu=4 e<br>cpu %usr<br>0 0<br>1 100<br>2 100<br>3 0<br>- 94<br>early busy – now ma<br>guration: lcpu=4 e<br>Proc0<br>39.99%<br>cpu1<br>37.45% | 1         3 5 00CDAF6F4C00 ent=0         iguration: lcpu=4 ent=0.80         cpu       %usr       %sys         0       0       7         1       100       0         2       100       0         3       0       1         -       94       0         physc to       physc to         early busy – now map this to the         guration: lcpu=4 ent=0.80         Proc0       39.99%         cpu1       37.45% | $\begin{array}{cccccccccccccccccccccccccccccccccccc$ | $\begin{array}{cccccccccccccccccccccccccccccccccccc$ | $\begin{array}{c ccccccccccccccccccccccccccccccccccc$ |

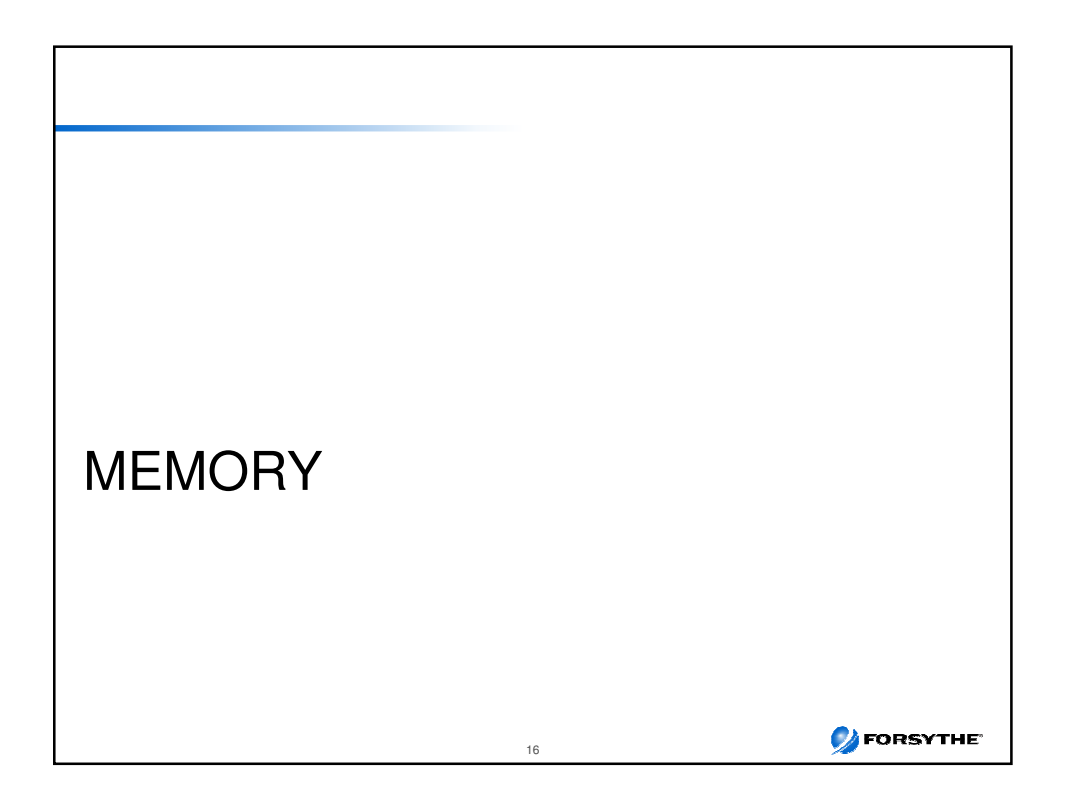

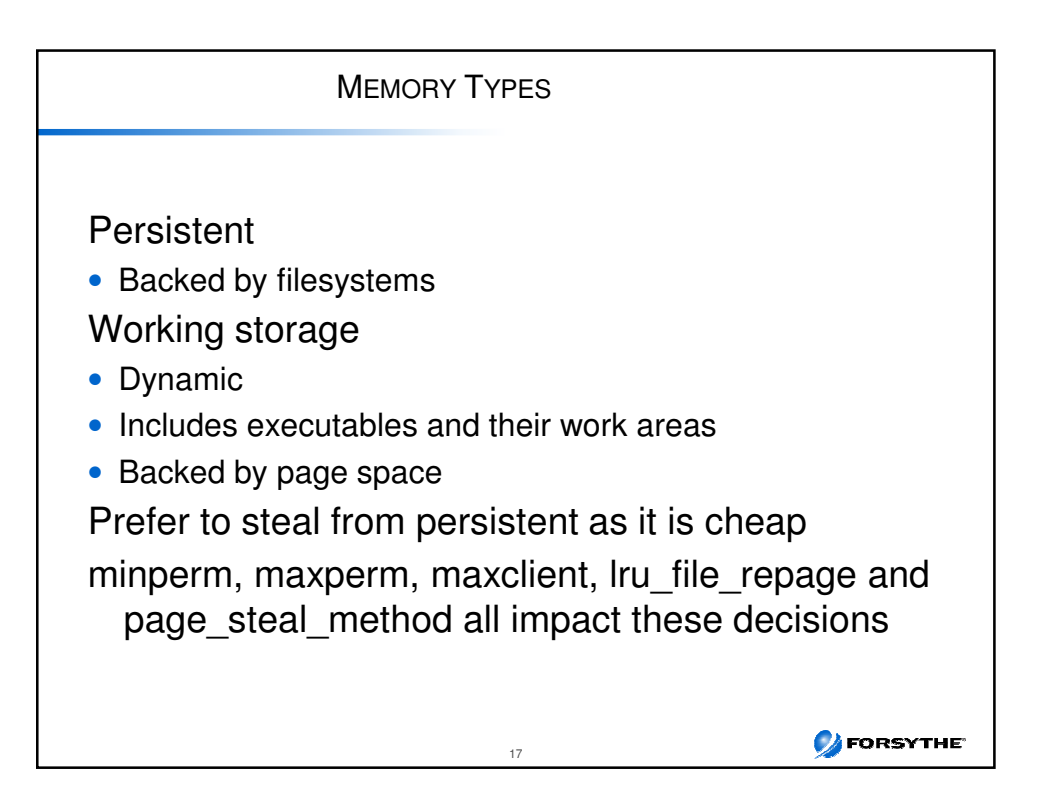

| CORRECTING PAGING                                                                                                    |                                 |
|----------------------------------------------------------------------------------------------------|---------------------------------|
| 11173706 paging space I/Os blocked with no psbuf                                                                                                    |                                 |
| Isps output on above system that was paging before changes were made to                                                                                                    | o tunables                      |
| Page Space Physical Volume Volume Group Size %Used Active Aut<br>paging01 hdisk3 pagingvg 16384MB 25 yes yes<br>paging00 hdisk2 pagingvg 16384MB 25 yes yes<br>hd6 hdisk0 rootvg 16384MB 25 yes yes | to Type<br>Iv<br>Iv<br>s Iv     |
| What you want to see                                                                                                    |                                 |
| Page Space Physical Volume Volume Group Size %Used Active Aut<br>paging01 hdisk3 pagingvg 16384MB 1 yes yes<br>paging00 hdisk2 pagingvg 16384MB 1 yes yes<br>hd6 hdisk0 rootvg 16384MB 1 yes yes    | to Type<br>i Iv<br>i Iv<br>s Iv |
| lsps -s<br>Total Paging Space Percent Used Can also use vmstat –I and vmsta<br>49152MB 1%                                                                                                    | ıt -s                           |
| Should be balanced – NOTE VIO Server comes with 2 different sized page datas<br>(at least until FP24)                                                                                               | sets on one hdisk               |
| 18                                                                                                    | 💋 FORSYTHE                      |

| DEFAULT PAGE SPACE CALCULATION                                                                                                    |            |
|----------------------------------------------------------------------------------------------------|------------|
| <ul> <li>AIX Client default</li> <li>hd6 must be &gt;= 64MB, others must be &gt;= 16MB</li> <li>Page space can use no more than 20% disk</li> <li>If real &lt;256MB then page space = 2 x real</li> <li>If real &gt;= 256MB then page space = 256MB</li> </ul> |            |
| <ul> <li>VIO Server</li> <li>1 x 512MB and 1 x 1024MB page space both on the same disk</li> <li>Supposedly fixed if installing FP24 but not if upgrade</li> </ul>                                                                                              |            |
| On my VIO:<br># Isps -a<br>Page Space Physical Volume Volume Group Size %Used Active Auto Type Chksum<br>hd6 hdisk0 rootvg 4096MB 1 yes yes lv 0                                                                                                    |            |
| 19                                                                                                    | 💋 FORSYTHE |

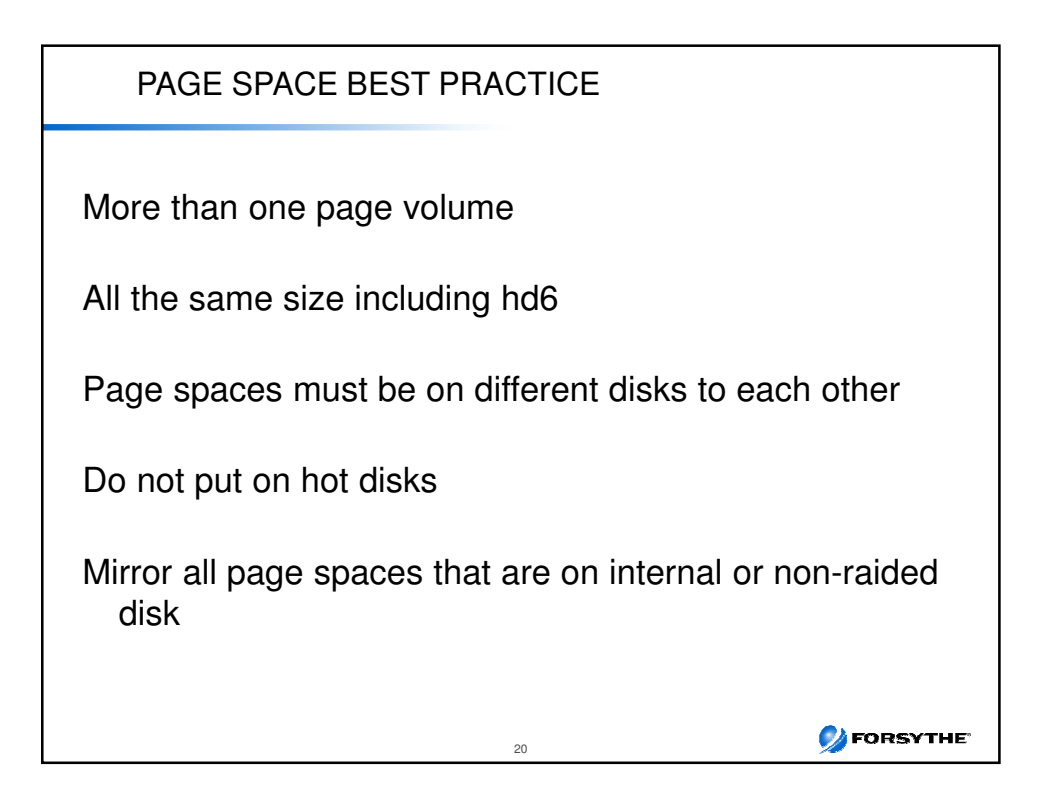

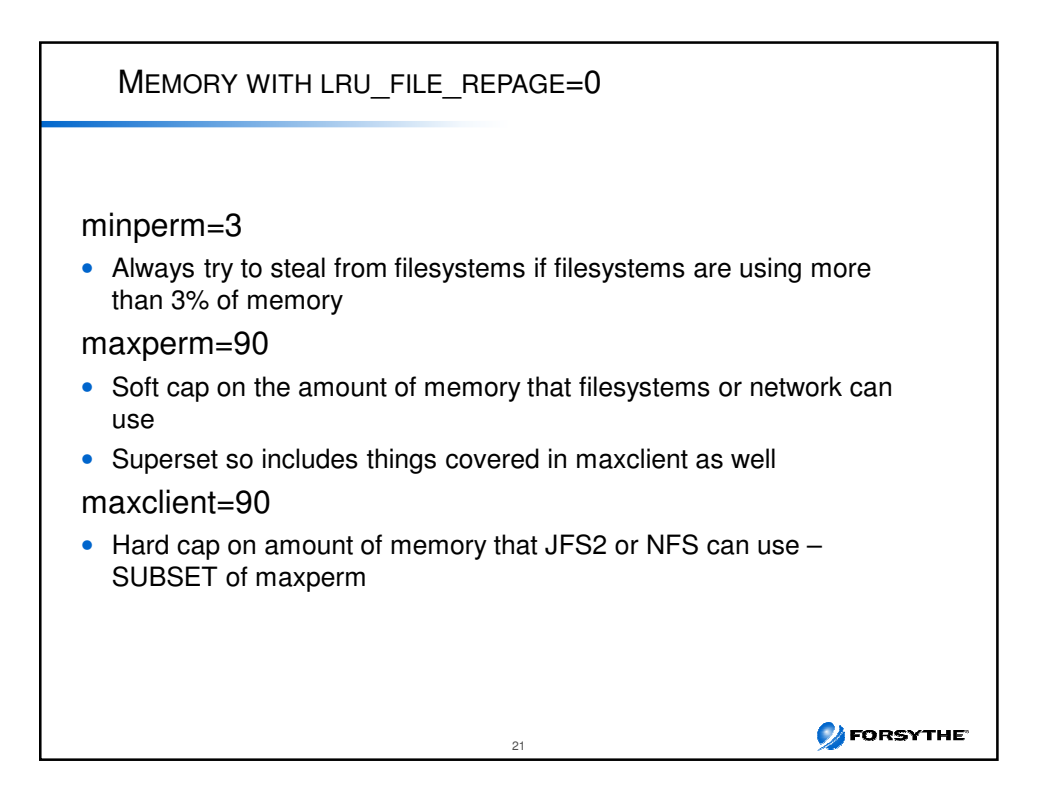

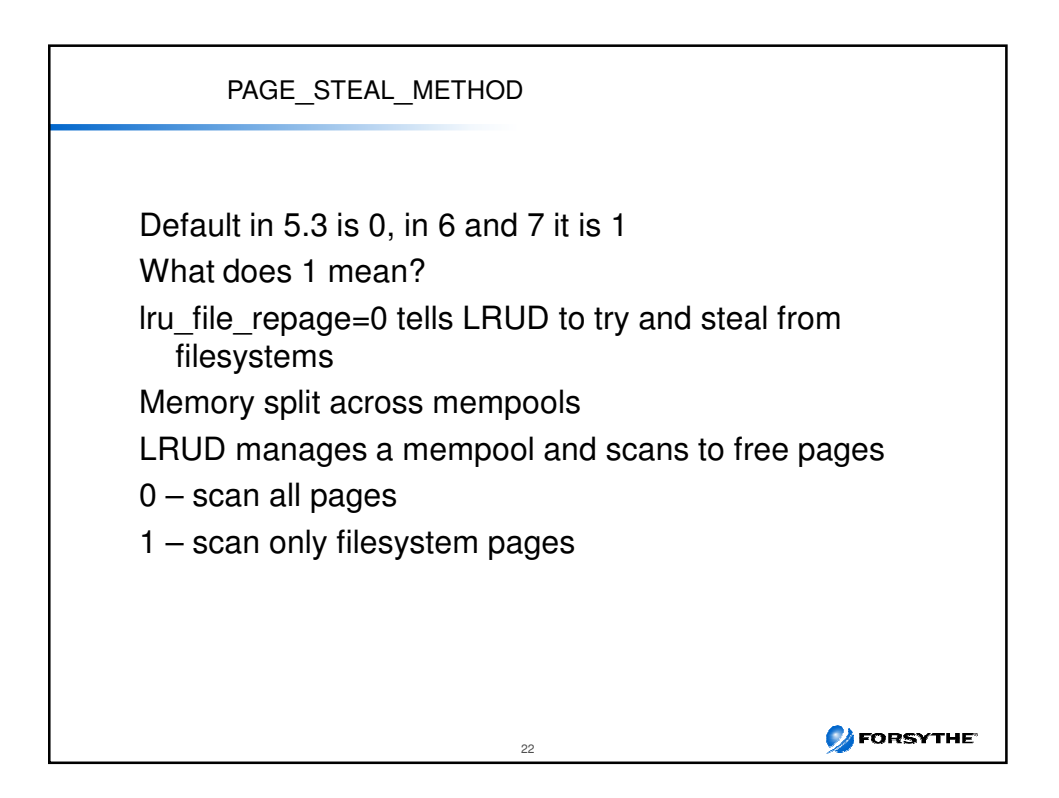

## PAGE\_STEAL\_METHOD EXAMPLE

500GB memory
50% used by file systems (250GB)
50% used by working storage (250GB)
mempools = 5
So we have at least 5 LRUDs each controlling about 100GB memory
Set to 0
Scans all 100GB of memory in each pool
Set to 1
Scans only the 50GB in each pool used by filesystems
Reduces cpu used by scanning
When combined with CIO this can make a significant difference

23

SORSYTHE

| LSSRAD                          | -AV                                 |                                                     |                    |                                                                                                    |
|---------------------------------|-------------------------------------|-----------------------------------------------------|--------------------|----------------------------------------------------------------------------------------------------|
| Large<br><mark>REF1</mark><br>0 | LPAR on a<br>SRAD                   | a 770<br>MEM                                        | CPL                | J                                                                                                    |
| 63                              | 0                                   | 171529.00                                           | 0-15               | 20-23 28-31 36-39 44-47 52-55 60-                                                                                                    |
|                                 | 1                                   | 114771.50                                           | 16-1               | 9 24-27 32-35 40-43 48-51 56-59                                                                                                    |
| Smalle<br>REF1<br>0             | er LPAR<br>SRAD<br>0<br>2<br>1<br>3 | MEM<br>88859.50<br>36354.00<br>42330.00<br>20418.00 | CPU<br>0-7<br>8-11 | REF1 indicates where<br>REF1=0 SRAD=0 is local<br>REF1=0 SRAD=1 is near<br>Other REF values are far<br>This is relative to the process home<br>SRAD = CPU + Memory group<br>MEM = Mbytes<br>CPU = LCPU number, assuming SMT4 |
|                                 |                                     |                                                     |                    | 24 <b>Source 1</b>                                                                                                    |

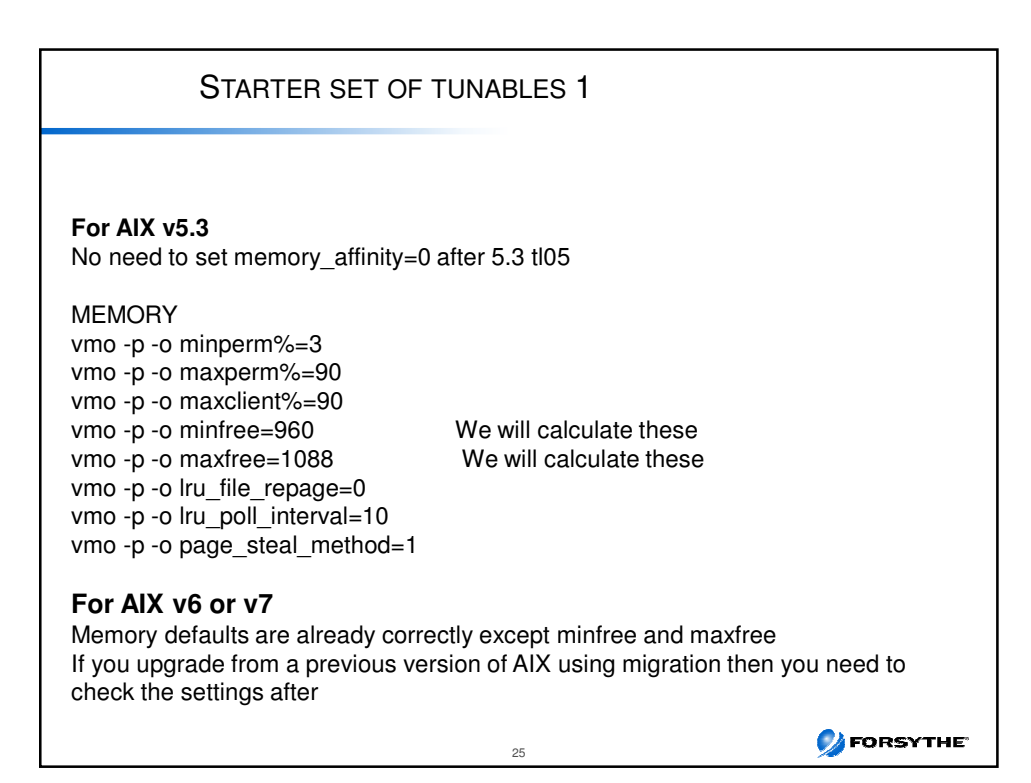

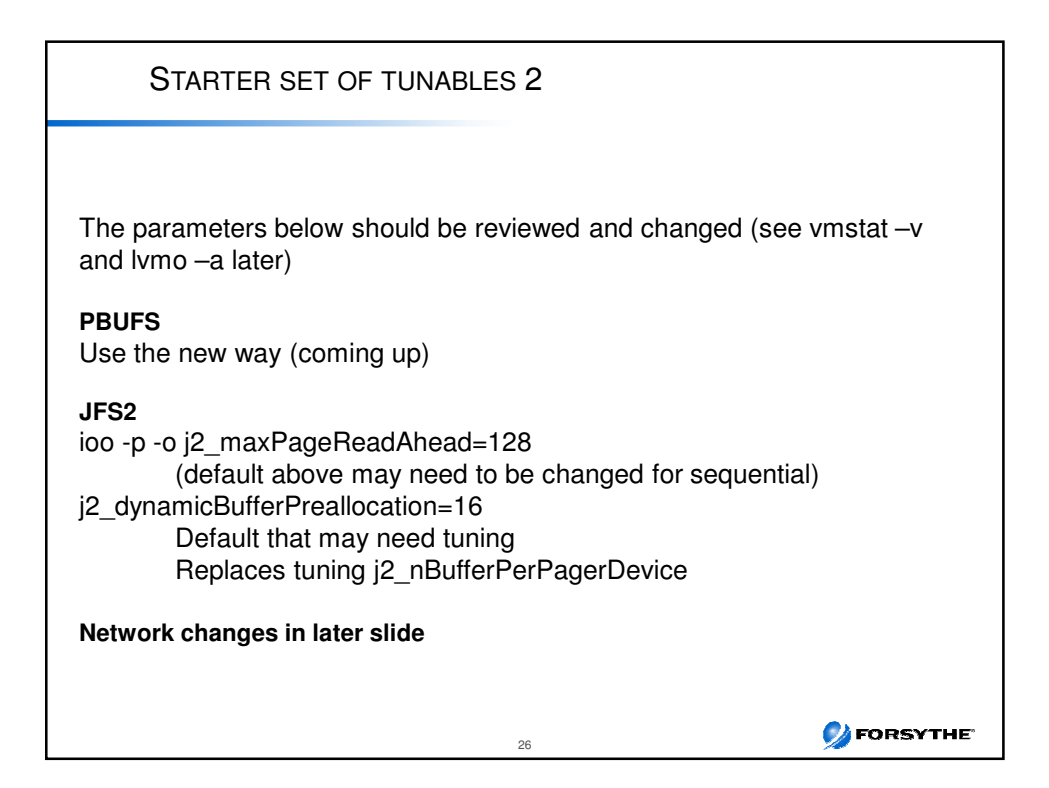

| ROUGH ANATOMY OF AN I/O                                                                                                    |                             |
|----------------------------------------------------------------------------------------------------|-----------------------------|
| LVM requests a PBUF <ul> <li>Pinned memory buffer to hold I/O request in LVM layer</li> </ul>                                                             |                             |
| <ul> <li>Then placed into an FSBUF</li> <li>3 types</li> <li>These are also pinned</li> <li>Filesystem</li> <li>Client</li> <li>External Pager</li> </ul> | JFS<br>NFS and VxFS<br>JFS2 |
| <ul><li>If paging also need PSBUFs (also pinned)</li><li>Used for I/O requests to and from page space</li></ul>                                           |                             |
| Then queue I/O to hdisk (queue_depth)                                                                                                    |                             |
| Then queue it to adapter (num_cmd_elems)                                                                                                    |                             |
| Adapter queues it to the disk subsystem                                                                                                    |                             |
| 27                                                                                                    | 💋 FORSYTHE                  |

|                                                                                              | LVMO —                                                                   | Α Ουτρυ               | т                              |            |
|----------------------------------------------------------------------------------------------|--------------------------------------------------------------------------|-----------------------|--------------------------------|------------|
| 2725270 pend                                                                                 | ding disk I/Os bloc                                                      | ked with n            | o pbuf                         |            |
| vgname = roo<br>pv_pbuf_cour<br>total_vg_pbuf<br>max_vg_pbuf<br>pervg_blocker<br>pv_min_pbuf | tvg<br>tt = 512<br>s = 1024<br>_count = 16384<br>d_io_count = 0<br>= 512 |                       | this is rootvg                 |            |
| Max_vg_pbuf<br>global_blocke                                                                 | count = 0<br>d_io_count = 272                                            | 5270                  | this is the others             |            |
| Use lvmo –v ><br>For other VGs                                                               | xxxvg -a<br>we see the follow<br>blocked                                 | ving in perv<br>total | /g_blocked_io_count<br>/g_bufs |            |
| nimvg<br>sasvg<br>backupvg                                                                   | 29<br>2719199<br>6042                                                    | 512<br>1024<br>4608   | 0_                             |            |
| lvmo –v sasvę                                                                                | g –o pv_pbuf_cou                                                         | nt=2048               |                                |            |
|                                                                                              |                                                                          | 28                    |                                | 💋 FORSYTHE |

| VMSTAT –V OUTPUT                                                                                                    |                                               |
|----------------------------------------------------------------------------------------------------|-----------------------------------------------|
| <ul> <li>3.0 minperm percentage</li> <li>90.0 maxperm percentage</li> <li>45.1 numperm percentage</li> <li>45.1 numclient percentage</li> <li>90.0 maxclient percentage</li> </ul>                                                                                       |                                               |
| 1468217 pending disk I/Os blocked with no pbuf<br>11173706 paging space I/Os blocked with no psbuf<br>2048 file system I/Os blocked with no fsbuf<br>238 client file system I/Os blocked with no fsbuf<br>39943187 external pager file system I/Os blocked with no fsbuf | pbufs<br>pagespace<br>JFS<br>NFS/VxFS<br>JFS2 |
| numclient=numperm so most likely the I/O being done is JFS2 or NI<br>Based on the blocked I/Os it is clearly a system using JFS2<br>It is also having paging problems<br>pbufs also need reviewing                                                                       | FS or VxFS                                    |
| 29                                                                                                    | <b>Ø</b> FORSYTHE                             |

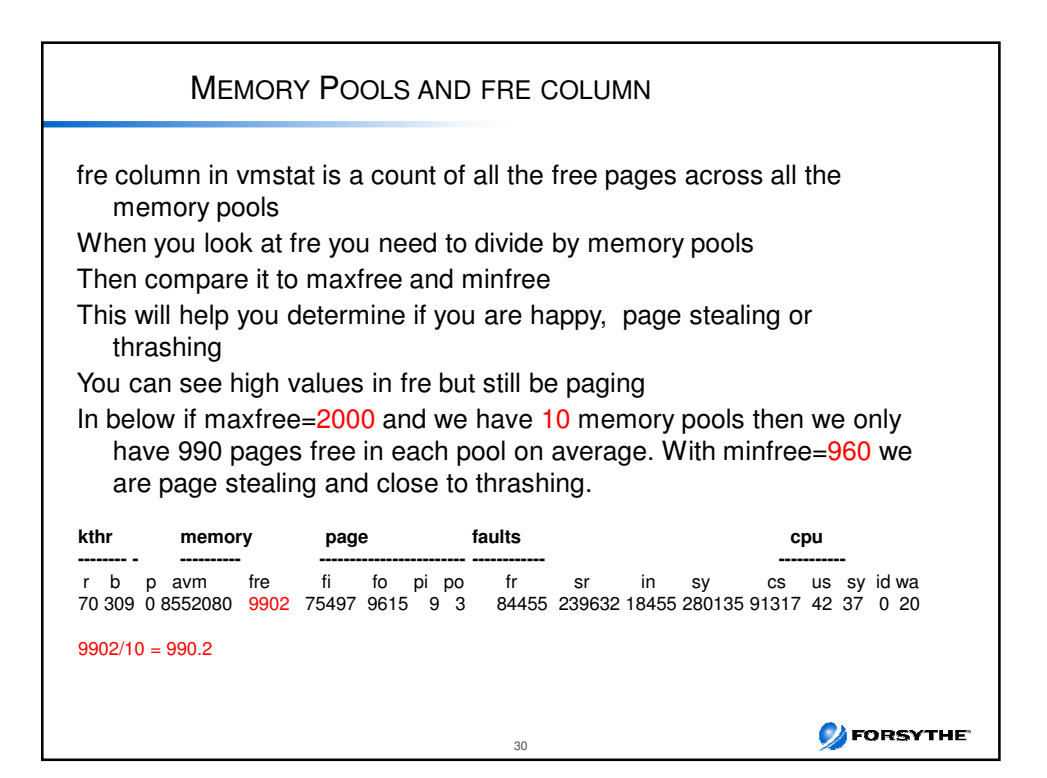

| CALCULATING MINFREE AND MAXFREE                                                                                                    |
|----------------------------------------------------------------------------------------------------|
| vmstat –v  grep memory<br>3 memory pools                                                                                                    |
| vmo -a   grep free<br>maxfree = 1088<br>minfree = 960                                                                                                    |
| Calculation is:<br>minfree = (max (960,(120 * lcpus) / memory pools))<br>maxfree = minfree + (Max(maxpgahead,j2_maxPageReadahead) * lcpus) / memory pools                                                                                                    |
| So if I have the following:<br>Memory pools = 3 (from vmo –a or kdb)<br>J2_maxPageReadahead = 128<br>CPUS = 6 and SMT on so lcpu = 12<br>So minfree = (max(960,(120 * 12)/3)) = 1440 / 3 = 480 or 960 whichever is larger<br>And maxfree = minfree + (128 * 12) / 3 = 960 + 512 = 1472<br>I would probably bump this to 1536 rather than using 1472 (nice power of 2) |
| If you over allocate these values it is possible that you will see high values in the "fre" column of a vmstat<br>and yet you will be paging.                                                                                                    |
| 31 <b>SING FORSYTHE</b>                                                                                                    |

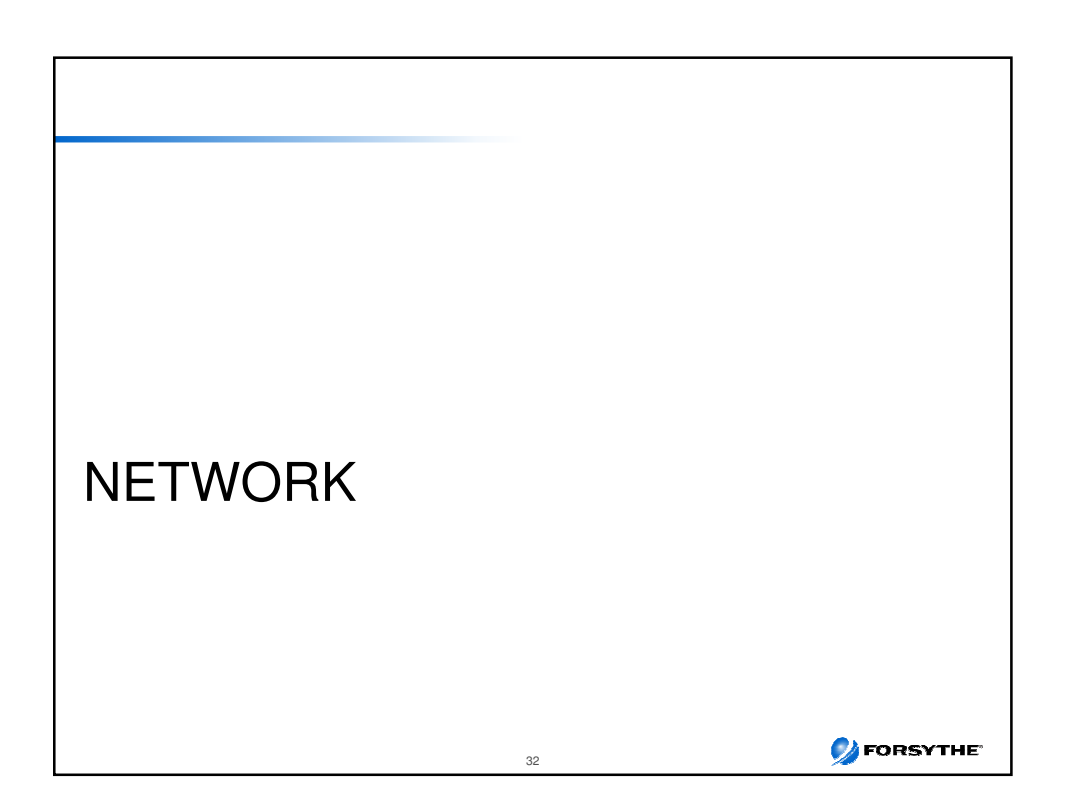

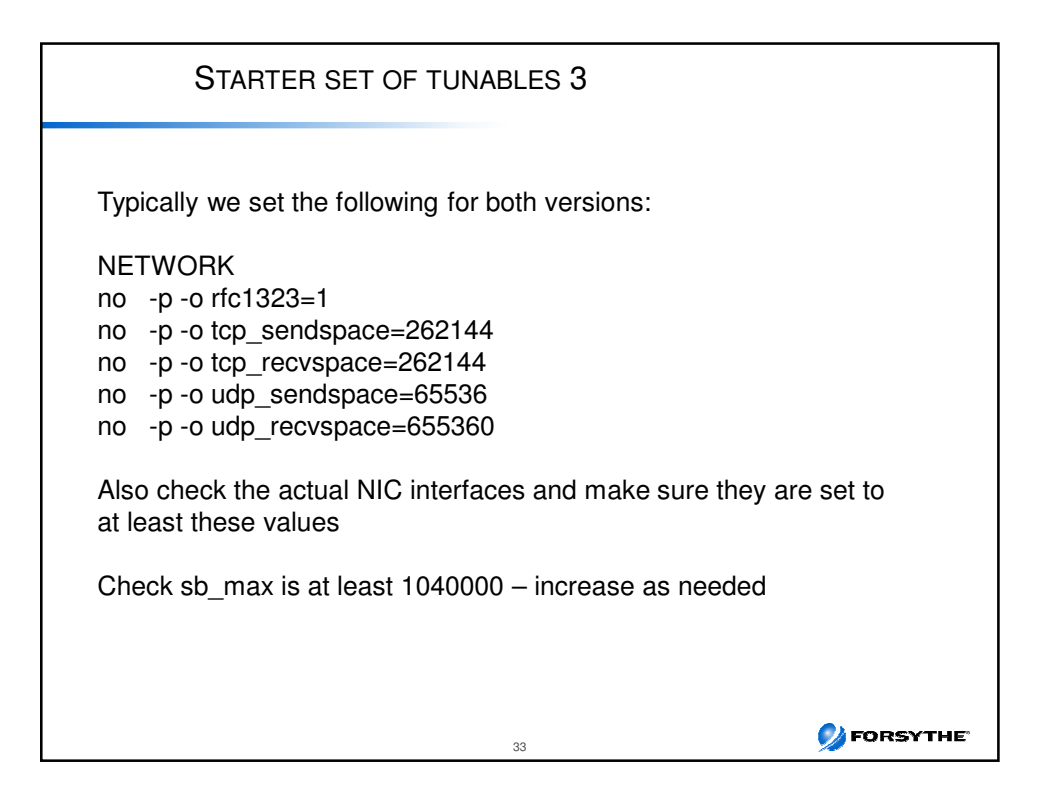

| IFCONFIG                                                                                                    |
|----------------------------------------------------------------------------------------------------|
| ifconfig -a output                                                                                                    |
| en0:<br>flags=1e080863,480 <up,broadcast,notrailers,running,simplex,multicas<br>T,GROUPRT,64BIT,CHECKSUM_OFFLOAD(ACTIVE),CHAIN&gt;<br/>inet 10.2.0.37 netmask 0xfffffe00 broadcast 10.2.1.255<br/>tcp_sendspace 65536 tcp_recvspace 65536 rfc1323 0</up,broadcast,notrailers,running,simplex,multicas<br> |
| flags=e08084b <up,broadcast,loopback,running,simplex,multicast,grou<br>PRT,64BIT&gt;<br/>inet 127.0.0.1 netmask 0xff000000 broadcast 127.255.255.255<br/>inetf ::10</up,broadcast,loopback,running,simplex,multicast,grou<br>                                                                             |
| tcp_sendspace 131072 tcp_recvspace 131072 rfc1323 1                                                                                                    |
| These override no, so they will need to be set at the adapter.<br>Additionally you will want to ensure you set the adapter to the correct setting if it runs at<br>less than GB, rather than allowing auto-negotiate                                                                                      |
| Stop inetd and use chdev to reset adapter (i.e. en0) Or use chdev with the $-P$ and the changes will come in at the next reboot                                                                                                    |
|                                                                                                    |

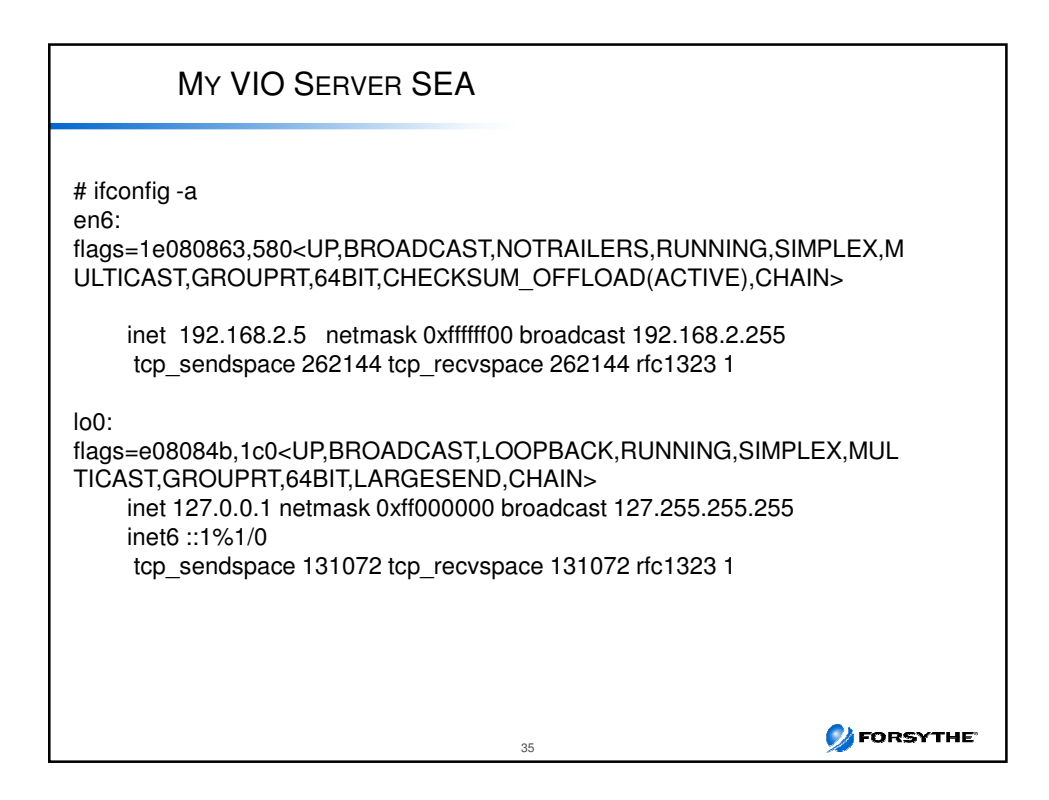

| NET                                          | WORK                               |            |                        |                          |                  |
|----------------------------------------------|------------------------------------|------------|------------------------|--------------------------|------------------|
| interface                                    | Speed                              | MTU        | tcp_sendspace          | tcp_recvspace            | rfc1323          |
| 00                                           | N/A                                | 16896      | 131072                 | 131072                   | 1                |
| Ethernet                                     | 10/100 mb                          |            |                        |                          |                  |
| Ethernet                                     | 1000 (Gb)                          | 1500       | 131072                 | 165536                   | 1                |
| Ethernet                                     | 1000 (Gb)                          | 9000       | 262144                 | 131072                   | 1                |
| Ethernet                                     | 1000 (Gb)                          | 1500       | 262144                 | 262144                   | 1                |
| Ethernet                                     | 1000 (Gb)                          | 9000       | 262144                 | 262144                   | 1                |
| Virtual Ethernet                             | N/A                                | any        | 262144                 | 262144                   | 1                |
| InfiniBand                                   | N/A                                | 2044       | 131072                 | 131072                   | 1                |
| Check up to date in<br>http://publib.boulder | iformation at:<br>r.ibm.com/infoce | enter/pser | ies/v5r3/topic/com.ibn | n.aix.prftungd/doc/prftu | ngd/prftungd.pdf |

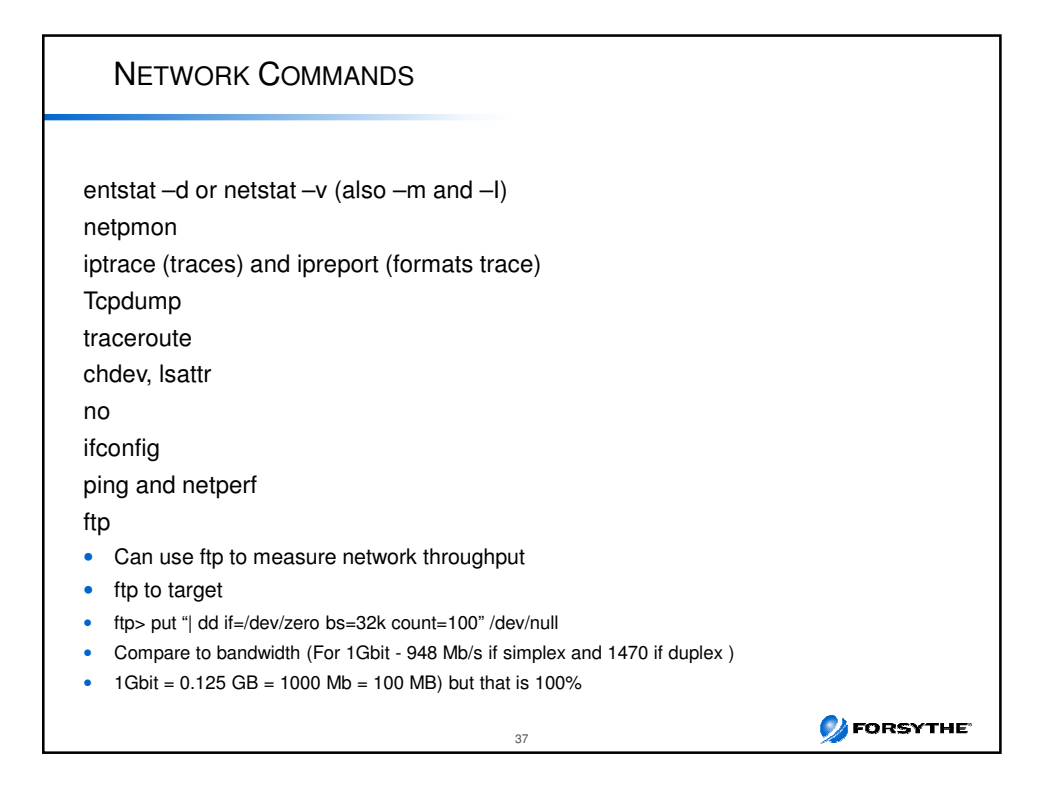

| Other Network                                                                                                    |
|----------------------------------------------------------------------------------------------------|
| If 10Gb network check out Gareth's Webinar                                                                                               |
| <ul> <li>https://www.ibm.com/developerworks/wikis/download/attachments/153124943/7_PowerVM_10Gbit_Et<br/>hernet.pdf?version=1</li> </ul> |
| netstat –v                                                                                                    |
| Look for overflows and memory allocation failures                                                                                        |
| Max Packets on S/W Transmit Queue: 884                                                                                                   |
| S/W Transmit Queue Overflow: 9522                                                                                                    |
| <ul> <li>"Software Xmit Q overflows" or "packets dropped due to memory allocation failure"</li> </ul>                                    |
| Increase adapter xmit queue     Iso isottr. El apt2. To see sotting                                                                      |
| Look for receive errors or transmit errors                                                                                               |
| dma underruns or overruns                                                                                                    |
| mbuf errors                                                                                                    |
| Iparstat 2                                                                                                    |
| <ul> <li>Look for high vcsw – indicator that entitlement may be too low</li> </ul>                                                       |
| tcp_nodelay (or tcp_nodelayack)                                                                                                    |
| Disabled by default                                                                                                    |
| <ul> <li>200ms delay by default as it waits to piggy back acks on packets</li> </ul>                                                     |
| Also check errpt – people often forget this                                                                                              |
|                                                                                                    |

#### ENTSTAT -V ETHERNET STATISTICS (ent18) : Device Type: Shared Ethernet Adapter Elapsed Time: 44 days 4 hours 21 minutes 3 seconds Transmit Statistics: Receive Statistics: Packets: 94747296468 Packets: 94747124969 Bytes: 99551035538979 Bytes: 99550991883196 Interrupts: 22738616174 Interrupts: 0 Transmit Errors: 0 Receive Errors: 0 Packets Dropped: 0 Packets Dropped: 286155 Bad Packets: 0 Max Packets on S/W Transmit Queue: 712 S/W Transmit Queue Overflow: 0 Current S/W+H/W Transmit Queue Length: 50 Elapsed Time: 0 days 0 hours 0 minutes 0 seconds Broadcast Packets: 3227715 Broadcast Packets: 3221586 Multicast Packets: 3394222 Multicast Packets: 3903090 CRC Errors: 0 No Carrier Sense: 0 DMA Underrun: 0 DMA Overrun: 0 Lost CTS Errors: 0 Alignment Errors: 0 No Resource Errors: 286155 check those tiny, etc Buffers Receive Collision Errors: 0 Max Collision Errors: 0 Late Collision Errors: 0 Deferred: 0 Packet Too Short Errors: 0 SQE Test: 0 Packet Too Long Errors: 0 Timeout Errors: 0 Single Collision Count: 0 Packets Discarded by Adapter: 0 Receiver Start Count: 0 Multiple Collision Count: 0 Current HW Transmit Queue Length: 50 💋 FORSYTHE 39

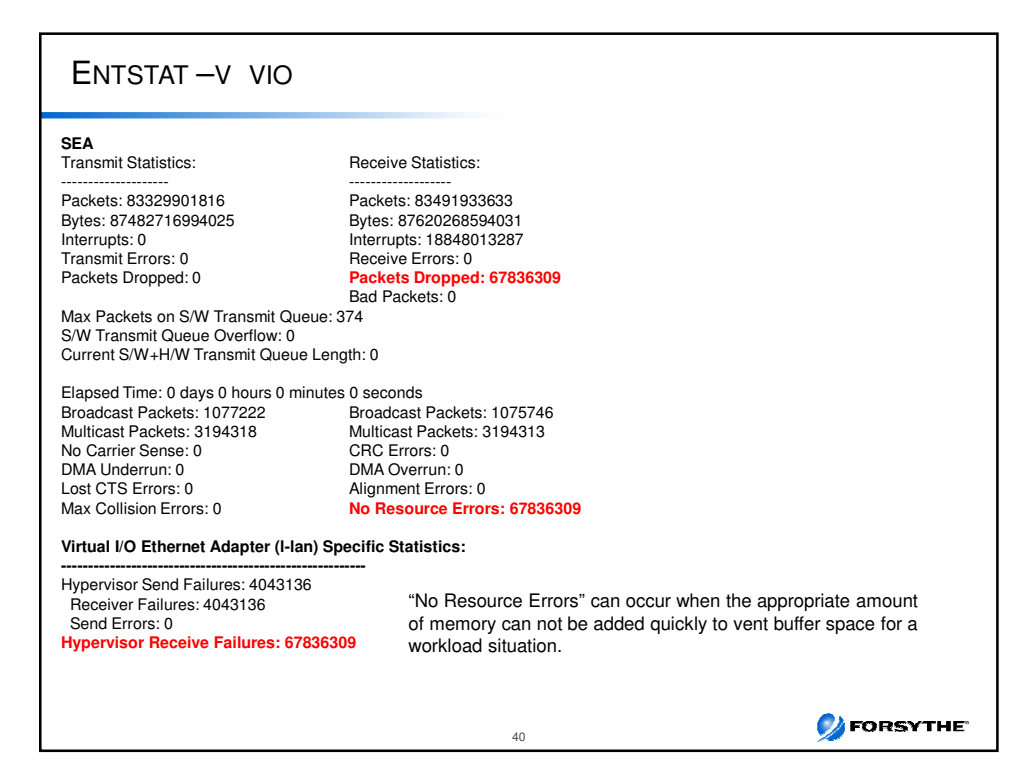

| BUFFERS                                                                                                    |                                                 |                                                                  |                                                  |                                                 |                                                |  |  |  |
|----------------------------------------------------------------------------------------------------|-------------------------------------------------|------------------------------------------------------------------|--------------------------------------------------|-------------------------------------------------|------------------------------------------------|--|--|--|
| Virtual Trunk Statistics<br>Receive Information<br>Receive Buffers<br>Buffer Type<br>Min Buffers<br>Max Buffers<br>Allocated<br>Registered<br>History<br>Max Allocated<br>Lowest Registered                         | Tiny<br>512<br>2048<br>513<br>511<br>532<br>502 | Small<br>512<br><b>2048</b><br>2042<br>506<br><b>2048</b><br>354 | Medium<br>128<br>256<br>128<br>128<br>128<br>128 | Large<br>24<br>64<br>24<br>24<br>24<br>24<br>24 | Huge<br>24<br>64<br>24<br>24<br>24<br>24<br>24 |  |  |  |
| "Max Allocated" represents the maximum number of buffers ever allocated<br>"Min Buffers" is number of pre-allocated buffers<br>"Max Buffers" is an absolute threshhold for how many buffers can be allocated        |                                                 |                                                                  |                                                  |                                                 |                                                |  |  |  |
| chdev –I <veth> -a max_buf_small=4096 –P<br/>chdev –I <veth> -a min_buf_small=2048 –P<br/>Above increases min and max small buffers for the virtual ethernet adapter configured for the<br/>SEA above</veth></veth> |                                                 |                                                                  |                                                  |                                                 |                                                |  |  |  |
|                                                                                                    |                                                 |                                                                  |                                                  |                                                 | <b>/</b> FORSYTHE                              |  |  |  |

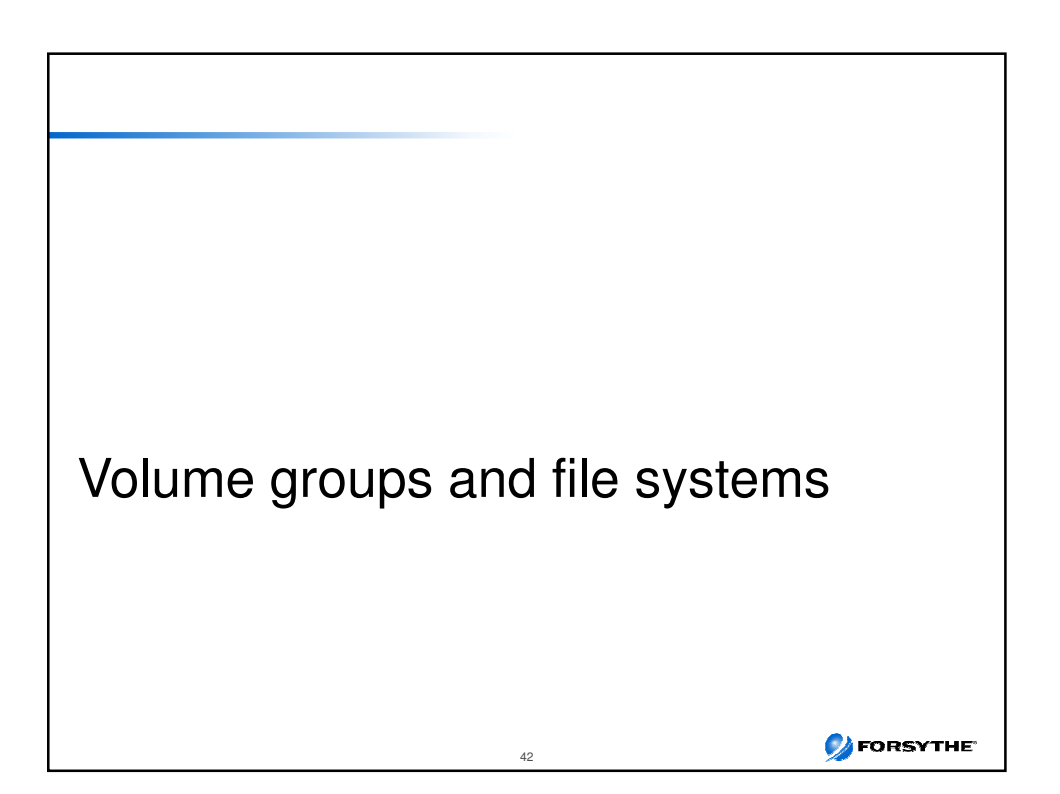

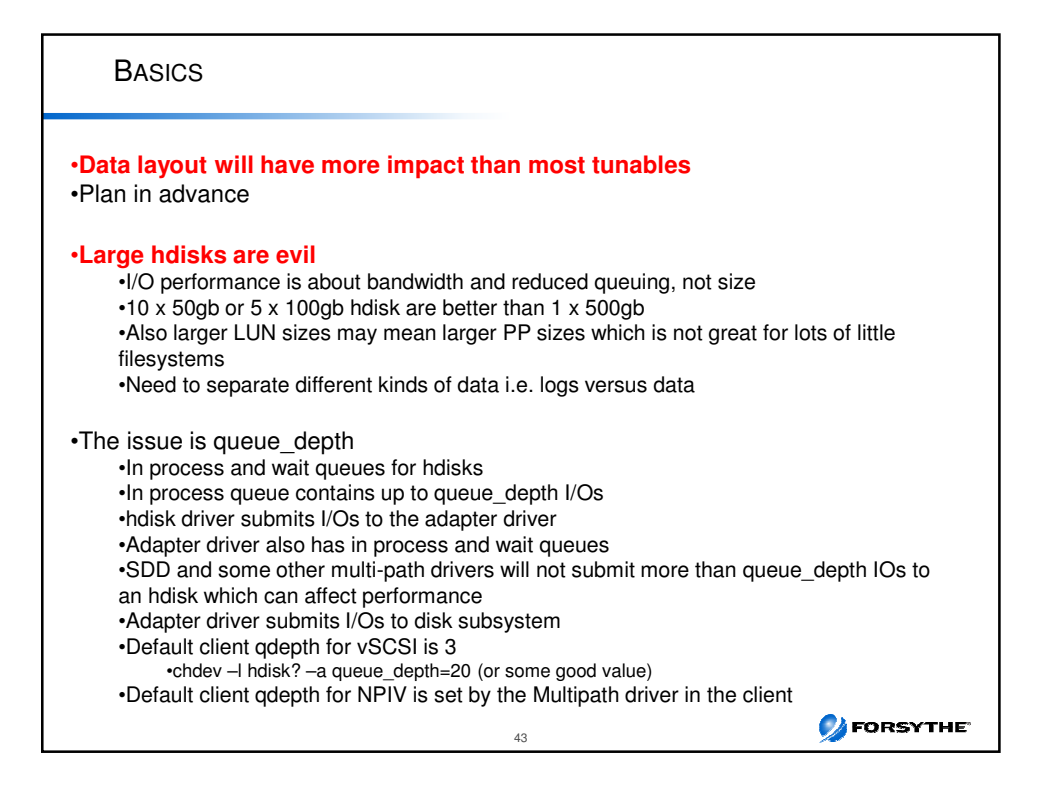

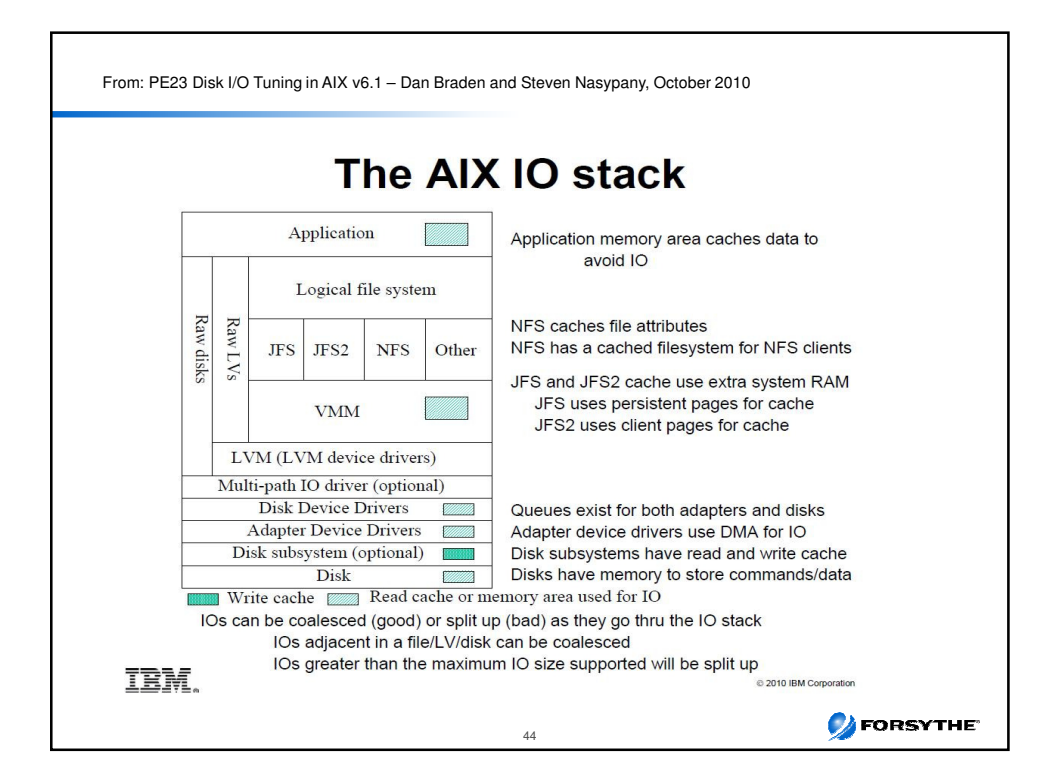

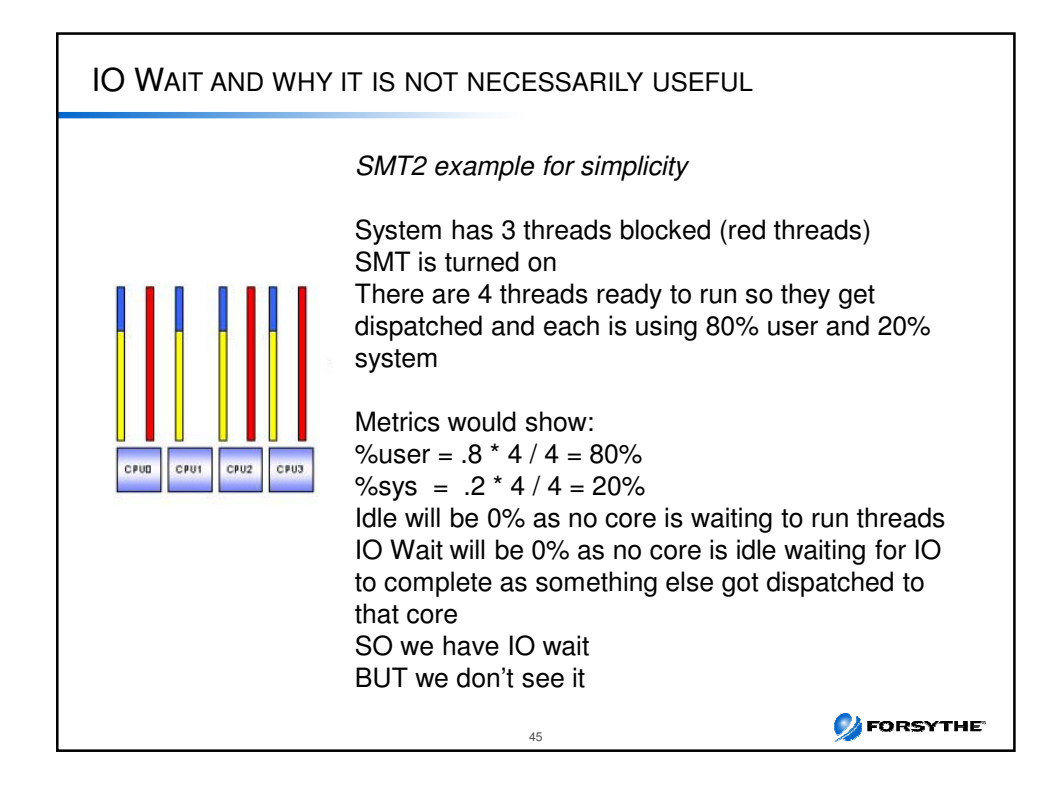

| SAR                                     | -D                                                                                                    |              |                   |                |                     |                    |                   |            |  |
|-----------------------------------------|----------------------------------------------------------------------------------------------------|--------------|-------------------|----------------|---------------------|--------------------|-------------------|------------|--|
| sar –d :                                | 2 6 sho                                                                                                    | ws:          |                   |                |                     |                    |                   |            |  |
|                                         | device                                                                                                    | %busy        | avque             | r+w/s          | Kbs/s               | avwait             | avserv            |            |  |
| avque                                   | hdisk7<br>hdisk8<br>hdisk9                                                                                                    | 0<br>19<br>2 | 0.0<br>0.3<br>0.0 | 2<br>568<br>31 | 160<br>14337<br>149 | 0.0<br>23.5<br>0.0 | 1.9<br>2.3<br>0.9 |            |  |
| Aver<br>Wait<br>Valu<br>Useo            | Average IOs in the wait queue<br>Waiting to get sent to the disk (the disk's queue is full)<br>Values > 0 indicate increasing queue_depth may help performance |              |                   |                |                     |                    |                   |            |  |
| avwait                                  |                                                                                                    |              |                   |                |                     |                    |                   |            |  |
| Time                                    | e waiting                                                                                                    | , in the w   | ait que           | ue (ms         | )                   |                    |                   |            |  |
| avserv                                  |                                                                                                    |              |                   |                |                     |                    |                   |            |  |
| I/O service time when sent to disk (ms) |                                                                                                    |              |                   |                |                     |                    |                   |            |  |
|                                         |                                                                                                    |              |                   |                | 46                  |                    |                   | 💋 FORSYTHE |  |

| IOSTAT -D                               |                                           |
|-----------------------------------------|-------------------------------------------|
| Extended Drive Report Also c            | sheck out the –aD option                  |
| hdisk18 xfer: %tm_act bps tps bread     | bwrtn                                     |
| read: rps avgserv minserv maxserv til   | 3.4M<br>meouts fails                      |
| 0.0 0.2 0.2 0.2                         | 0 0                                       |
| write: wps avgserv minserv maxserv      | timeouts fails                            |
| 148.3 3.6 0.2 632.2                     | 0 0                                       |
| queue: avgtime mintime maxtime avgwqs:  | z avgsqsz sqfull                          |
| 24.5 0.0 631.7 4.0                      | 0.0 83.2                                  |
| tps Transactions per second –           | transfers per second to the adapter       |
| avgserv Average service time            |                                           |
| Avgtime Average time in the wait qu     | eue                                       |
| avgwqsz Average wait queue size         |                                           |
| If regularly >0 increase que            | ue-depth                                  |
| avgsqsz Average service queue size      | (waiting to be sent to disk)              |
| Can't be larger than queue              | depth for the disk                        |
| sqiui inumber times the service of      | ueue was tuli                             |
| Look at lostat $-aD$ for adapted queues | denth Also look at avgsgsz                |
| Per IBM Average IO sizes:               | deptil. Also look at avgsqsz.             |
| read = bread/rps                        |                                           |
| write = bwrtn/wps                       |                                           |
|                                         |                                           |
|                                         | 47 27 27 27 27 27 27 27 27 27 27 27 27 27 |

| INTERACTIVE NMON D |                |                 |         |        |          |          |         |         |
|--------------------|----------------|-----------------|---------|--------|----------|----------|---------|---------|
| lgtopas_nmo        | onqqN=NFSqqqqq | qqqqqqqqdHost=b | 750vio  | lqqqqq | qRefres  | h=2 secs | qqq21:5 | 8.53qqq |
| x Disk - Se        | ervice times a | nd Queues       | qqq     | pppppp | uddddddd | pppppppp | Idddddd | Iddddd  |
| x Name             | milli-seconds  | milli-seconds   | Size    | Size   | Full     | SELVY    |         |         |
| xhdisk1            | 0.0            | 0.0             | 0.0     | 0.0    | 0.0      | 0.0      |         |         |
| xhdisk2            | 0.0            | 0.0             | 0.0     | 0.0    | 0.0      | 0.0      |         |         |
| xhdisk0            | 0.0            | 0.0             | 0.0     | 0.0    | 0.0      | 0.0      |         |         |
| xhdisk3            | 0.0            | 0.0             | 0.0     | 0.0    | 0.0      | 0.0      |         |         |
| xhdisk5            | 0.0            | 0.0             | 0.0     | 0.0    | 0.0      | 0.0      |         |         |
| xcd0               | 0.0            | 0.0             | 0.0     | 0.0    | 0.0      | 0.0      |         |         |
| xhdisk4            | 0.0            | 0.0             | 0.0     | 0.0    | 0.0      | 0.0      |         |         |
| xTotals (MB/       | s) Read=0.0    | Write=0.0 Si    | ze (GB) | =273   | Free (GB | )=84     |         |         |
| xqqqqqqqqqqq       | Idddddddddddd  | adadadadadada   | qqqqqq  | adadad | qqqqqqq  | qqqqqqqq | Idddddd | Iddddd  |
|                    |                |                 |         |        |          |          |         |         |
|                    |                |                 |         |        |          |          | 💋 FQ    | RSYTHE  |

| ADAPTER QUEUE PROBLEMS                                                                                          |                                          |            |  |  |  |  |
|----------------------------------------------------------------------------------------------------|------------------------------------------|------------|--|--|--|--|
| Look at BBBE Tab in NMON                                                                                        | Analyzor or run fostat command           |            |  |  |  |  |
|                                                                                                    |                                          |            |  |  |  |  |
| Adapter device drivers use DMA for IO<br>From fcstat on each fcs<br>NOTE these are since boot                   |                                          |            |  |  |  |  |
| FC SCSI Adapter Driver Infor<br>No DMA Resource Count: 0<br>No Adapter Elements Count<br>No Command Resource Co |                                          |            |  |  |  |  |
|                                                                                                    | - adjust max yfor sizo                   |            |  |  |  |  |
| No DiviA lesource                                                                                               | - adjust max_xiel_size                   |            |  |  |  |  |
| No adapter elements                                                                                             | - adjust num_cmd_elems                   |            |  |  |  |  |
| No command resource                                                                                             | <ul> <li>adjust num_cmd_elems</li> </ul> |            |  |  |  |  |
| If using NPIV make changes                                                                                      |                                          |            |  |  |  |  |
|                                                                                                    | 49                                       | 💋 FORSYTHE |  |  |  |  |

| Adapter <sup>-</sup>       | Tuning           | i                       |                    |               |                 |
|----------------------------|------------------|-------------------------|--------------------|---------------|-----------------|
|                            |                  |                         |                    |               |                 |
| tcs0                       |                  |                         |                    |               |                 |
| bus_intr_IVI               | 115<br>0xdfc00   | Bus Interrupt level     |                    | False         |                 |
| bus mem addr               | 0xe8040000       | Bus memory address      |                    | False         |                 |
| init link                  | al               | INIT Link flage         | 2                  | True          |                 |
| intr_priority              | 3                | Interrunt priority      |                    | Falso         |                 |
| la term dma                | 0×800000         | Long term DMA           |                    | True          |                 |
| max xfer size              | 0x100000         | Maximum Transfer        | Size               | True          | (16MB DMA)      |
| num cmd elems              | 200              | Maximum number          | of COMMANDS to     | queue to the  | adapter True    |
| pref alpa                  | 0x1              | Preferred Al PA         |                    | True          |                 |
| sw fc class                | 2                | FC Class for Fabric     |                    | True          |                 |
| •                          | -                |                         |                    |               |                 |
| Changes I often make (te   | est first)       |                         |                    |               |                 |
| max xfer size 0x200000     | Maximum Tra      | ansfer Size Tru         | e 128MB DMA        | area for data | a I/O           |
| num cmd elems 1024         | Maximum nu       | mber of COMMANDS        | to queue to the ad | lapter True   |                 |
| lg term dma is the DMA a   | area for contro  | ol I/O                  |                    |               |                 |
| <u> </u>                   |                  |                         |                    |               |                 |
| Check these are ok with ye | our disk vendo   | or!!!                   |                    |               |                 |
|                            |                  |                         |                    |               |                 |
| chdev -l fcs0 -a max xfer  | size=0x20000     | 00 -a num cmd elem      | s=1024 -P          |               |                 |
| chdev -l fcs1 -a max_xfer_ | size=0x20000     | 0 -a num_cmd_elem       | s=1024 -P          |               |                 |
|                            |                  |                         |                    |               |                 |
| Remember make changes      | too both VIO     | servers and client LP   | ARs if using NPIV  |               |                 |
| VIO server setting must be | e at least as la | rge as the client setti | ng                 |               |                 |
|                            |                  |                         |                    |               |                 |
|                            |                  |                         | 50                 |               | <b>FORSYTHE</b> |

| My VIO SERVER AND NPIV CLIENT ADAPTER SETTINGS                                                  |                                                      |                                                                              |                                       |  |  |  |  |
|-------------------------------------------------------------------------------------------------|------------------------------------------------------|------------------------------------------------------------------------------|---------------------------------------|--|--|--|--|
| VIO SERVER<br>#lsattr -EI fcs0<br>Ig_term_dma<br>max_xfer_size<br>num_cmd_elems<br>adapter True | 0x800000<br>0x200000<br>1024                         | Long term DMA<br>Maximum Transfer Size<br>Maximum number of COMM             | True<br>True<br>IANDS to queue to the |  |  |  |  |
| NPIV Client (runnir<br>#Isattr -EI fcs0<br>Ig_term_dma<br>max_xfer_size<br>num_cmd_elems        | ng at defaults before<br>0x800000<br>0x200000<br>512 | changes)<br>Long term DMA<br>Maximum Transfer Size<br>Maximum Number of COMM | True<br>True<br>IAND Elements True    |  |  |  |  |
|                                                                                                 |                                                      | 51                                                                           | 💋 FORSYTHE                            |  |  |  |  |

| PARAMETER S                   | ETTING              | as - Su    | IMMARY | ,                 |                      |
|-------------------------------|---------------------|------------|--------|-------------------|----------------------|
| PARAMETER                     | DEFAULTS<br>AIXv5.3 | S<br>AIXv6 | AIXv7  | NEW<br>SET ALL TO |                      |
| rfc1323                       | 0                   | 0          | 0      | 1                 |                      |
| tcp_sendspace                 | 16384               | 16384      | 16384  | 262144 (1Gb)      |                      |
| tcp_recvspace                 | 16384               | 16384      | 16384  | 262144 (1Gb)      |                      |
| udp sendspace                 | 9216                | 9216       | 9216   | 65536             |                      |
| udp_recvspace                 | 42080               | 42080      | 42080  | 655360            |                      |
| MEMORY (vmo)                  |                     |            |        |                   |                      |
| minperm%                      | 20                  | 3          | 3      | 3                 |                      |
| maxperm%                      | 80                  | 90         | 90     | 90                | JFS, NFS, VxFS, JFS2 |
| maxclient%                    | 80                  | 90         | 90     | 90                | JFS2, NFS            |
| lru_file_repage               | 1                   | 0          | 0      | 0                 |                      |
| lru_poll_interval             | ?                   | 10         | 10     | 10                |                      |
| Minfree                       | 960                 | 960        | 960    | calculation       |                      |
| Maxfree                       | 1088                | 1088       | 1088   | 3 calculation     |                      |
| page_steal_method             | 0                   | 0 /1       | (TL) · | 1 1               |                      |
| JFS2 (ioo)                    |                     |            |        |                   |                      |
| j2_maxPageReadAhead           | 128                 | 128        | 12     | 8 as needed       |                      |
| j2_dynamicBufferPreallocation | on 16               | 16         | 1      | 6 as needed       |                      |
|                               |                     |            |        |                   |                      |
|                               |                     |            | 52     |                   | <b>Storsythe</b>     |

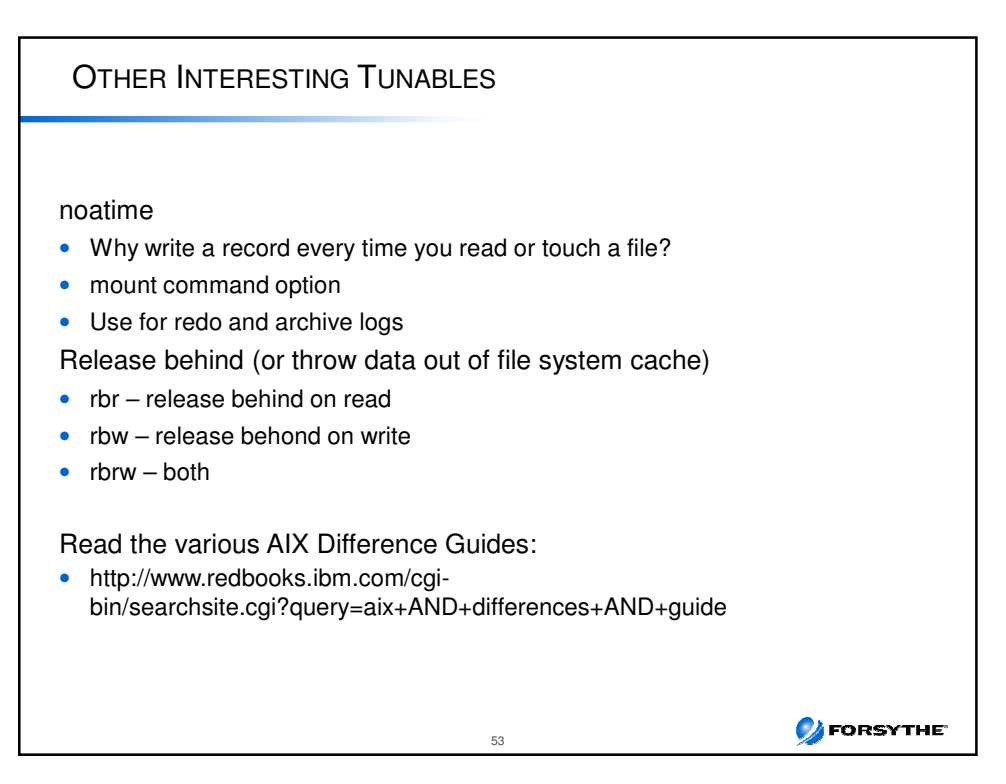

|         | AD.       | APTER           | Pri     | ORITIE        | S AFF      | ест Р           | ERF    | ORMA  | NCE  |                   |         |        |     |
|---------|-----------|-----------------|---------|---------------|------------|-----------------|--------|-------|------|-------------------|---------|--------|-----|
| Power 7 | 70 Layout |                 | 9117-MM | C             |            |                 |        |       |      |                   |         |        |     |
| CEC     |           | Тор             | 123456  | has GX cables |            | Bottom          | 2468ab |       |      | 5877 pcie only I/ | 0 Drawe | 123487 |     |
|         | Slot      | Desc            | Pri     | Alloc         | Slot       | Desc            | Pri    | Alloc | Slot | Desc              | Pri     | Alloc  | IOC |
|         | CI        | 8GB DP fibre    | 1       | lpar1         | C1         | 8GB DP fibre    | 1      | lpar1 | Cl   | 8GB DP fibre      | 1       | vio1   | 1   |
|         | C2        | 4PT 10/100/1000 | 3       | lpar1         | C2         | 4PT 10/100/1000 | 3      | lpar1 | C2   | 4PT 10/100/1000   | 3       |        | 1   |
|         | <b>C3</b> | 8GB DP fibre    | 5       | vio2          | <b>C</b> 3 | 8GB DP fibre    | 5      | vio1  | C3   |                   | 5       |        | 1   |
|         | C4        | 4PT 10/100/1000 | 6       | vio2          | C4         | 4PT 10/100/1000 | 6      | vio1  | C4   | 8GB DP fibre      | 2       | vio2   | 2   |
|         | C5        | 8GB DP fibre    | 2       | vio1          | C5         | 8GB DP fibre    | 2      | vio2  | C5   | 4PT 10/100/1000   | 4       |        | 2   |
|         | C6        | 4PT 10/100/1000 | 4       | vio1          | C6         | 4PT 10/100/1000 | 4      | vio2  | C6   | 4GB DP fibre      | 6       | lpar1  | 2   |
|         |           |                 |         |               |            |                 |        |       | C7   | 4GB DP fibre      | 7       |        | 3   |
|         | D1        | 146GB disk      |         | vio1          | D1         | 146GB disk      |        | vio1  | C8   |                   | 8       |        | 3   |
|         | D4        | 146GB disk      |         | vio2          | D4         | 146GB disk      |        | vio2  | C9   |                   | 9       |        | 3   |
|         |           |                 |         |               |            |                 |        |       | C10  |                   | 10      |        | 3   |

| I/O BANDWIDTH                                                                                                    |                                                                |
|----------------------------------------------------------------------------------------------------|----------------------------------------------------------------|
| <ul> <li>PCIe2 LP 8Gb 4 port Fibre HBA</li> <li>Data throughput</li> <li>IOPS</li> <li><u>http://www.redbooks.ibm.com/technotes/tips</u></li> <li>Can run at 2Gb, 4Gb or 8Gb</li> <li>PCIe2 8Gb 1 or 2 port Fibre HBA</li> </ul> | 3200 MB/ps FDX per port<br>200,000 per port<br><u>0883.pdf</u> |
| Data throughput                                                                                                    |                                                                |
|                                                                                                    | 1600 MB/s FDX per port                                         |
| • IOPS                                                                                                    | Up to 200,000 per port                                         |
| Above are approximate taken from card spec<br>Look at DISK_SUMM tab in nmon analyzer<br>Sum reads and writes, figure out the average<br>Then divide by 1024 to get MB/s                                                          | and max                                                        |
| 55                                                                                                    | 💋 FORSYTHE                                                     |

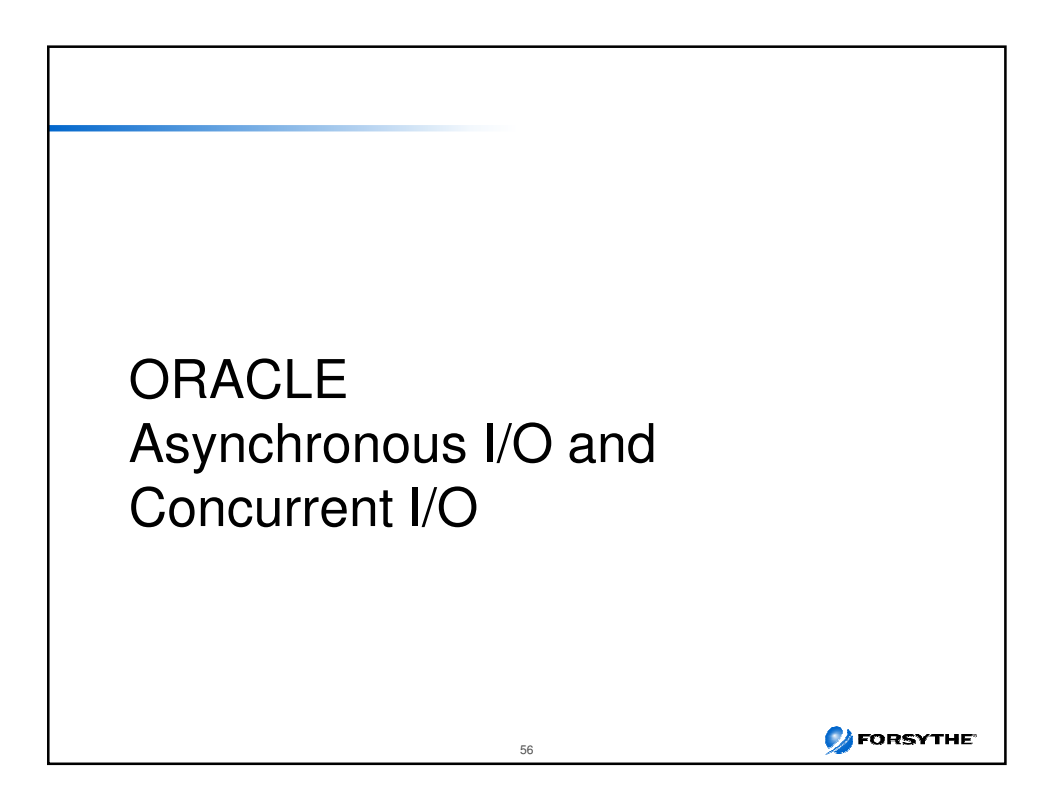

| ASYNC I/O - V5.3                                                                                                    |                                                                                               |     |
|----------------------------------------------------------------------------------------------------|-----------------------------------------------------------------------------------------------|-----|
| Total number of AIOs in use<br>pstat –a   grep aios   wc –I<br>Maximum AIOservers started since boot<br>servers per cpu True<br>NB – maxservers is a per processor setting in A | AIO maxservers<br>Isattr –EI aio0 –a maxservers<br>maxservers 320 MAXIMUM number of<br>IX 5.3 |     |
| Or new way for Posix AIOs is:<br>ps –k   grep aio   wc -l<br>4205                                                                                                    |                                                                                               |     |
| At AIX v5.3 tl05 this is controlled by aloo comma<br>Also lostat –A<br>THIS ALL CHANGES IN AIX V6 – SETTINGS W                                                                  | IND<br>ILL BE UNDER 100 THERE                                                                 |     |
| autoconfig defined STATE to be configured at sy<br>fastpath enable State of fast path<br>kprocprio 39 Server PRIORITY<br>mayreas 4096 Mayimum number of BEOLIE                  | rstem restart True<br>True<br>True<br>STS True                                                |     |
| maxservers 10 MAXIMUM number of servers<br>minservers 1 MINIMUM number of servers                                                                                               | s per cpu True<br>True                                                                        |     |
| AIO is used to improve performance for I/O t                                                                                                    | o raw LVs as well as filesystems.                                                             | łE. |

| IOSTAT -A                                                                                                    |
|----------------------------------------------------------------------------------------------------|
| iostat -A async IO<br>System configuration: lcpu=16 drives=15<br>aío: avgc avfc maxg maif maxr avg-cpu: % user % sys % idle % iowait                                                |
| 150 0 5652 0 12288 21.4 3.3 64.7 10.6                                                                                                    |
| Disks: % tm_act Kbps tps Kb_read Kb_wrtn                                                                                                    |
| hdisk6 23.4 1846.1 195.2 381485298 61892856<br>hdisk5 15.2 1387.4 143.8 304880506 28324064<br>hdisk9 13.9 1695.9 163.3 373163558 34144512                                           |
| If maxg close to maxr or maxservers then increase maxreqs or maxservers                                                                                                    |
| Old calculation - no longer recommendedminservers=maxservers=number of disks times 10 divided by the active number of CPUsmaxreqs=4 times the number of disks times the queue depth |
| ***Reboot anytime the AIO Server parameters are changed                                                                                                    |
|                                                                                                    |

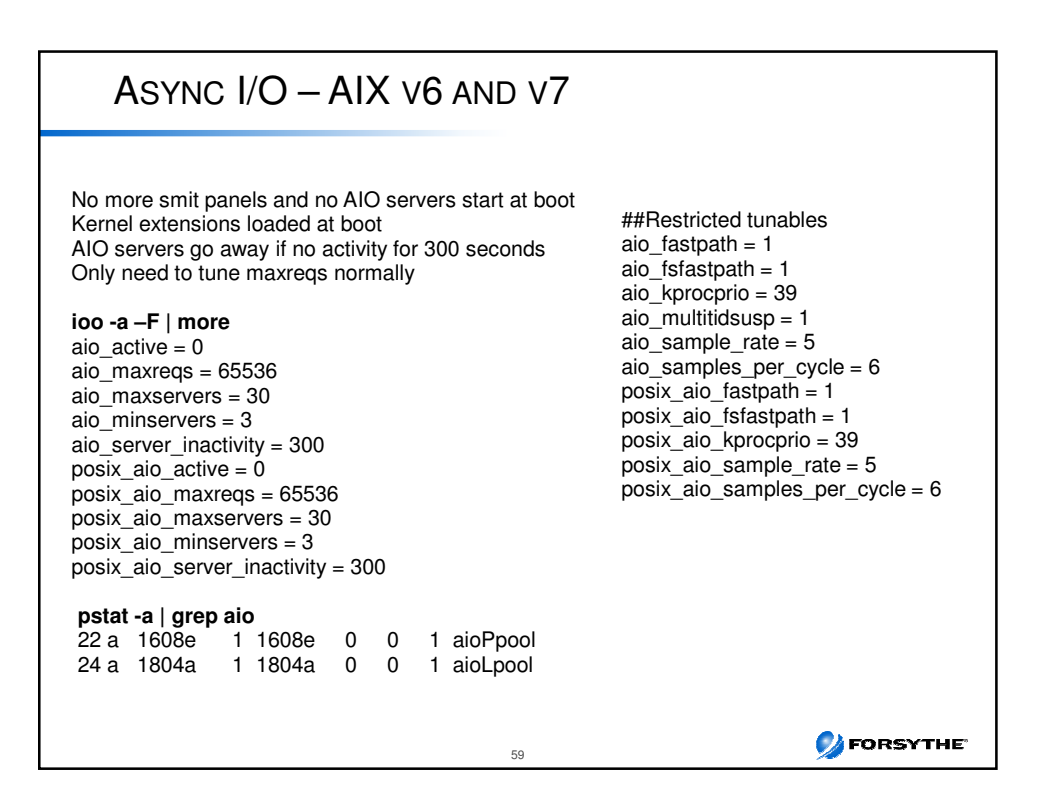

| AIO RECOM                             | MENDATIONS          |                                       |
|---------------------------------------|---------------------|---------------------------------------|
| Oracle now recomm                     | nending the follo   | wing as starting points               |
|                                       | 5.3                 | 6.1 or 7 (non CIO)                    |
| minservers<br>maxservers<br>maxreqs   | 100<br>200<br>16384 | 3 - default<br>200<br>65536 – default |
| These are per CF<br>So for lcpu=10 ar | ט<br>nd maxservers= | 100 you get 1000 aioservers           |
| AIO applies to bo                     | th raw I/O and      | file systems                          |
| Grow maxservers                       | s as you need to    | D                                     |
|                                       | 60                  | S FORSYTHE                            |

# DIO AND CIO

### DIO

- Direct I/O
- Around since AIX v5.1, also in Linux
- Used with JFS
- CIO is built on it
- Effectively bypasses filesystem caching to bring data directly into application buffers
- Does not like compressed JFS or BF (Ife) filesystems
   Performance will suffer due to requirement for 128kb I/O (after 4MB)
- Reduces CPU and eliminates overhead copying data twice
- Reads are asynchronous
- No filesystem readahead
- No Irud or syncd overhead
- No double buffering of data
- Inode locks still used
- · Benefits heavily random access workloads

### DIO AND CIO CIO Concurrent I/O – AIX only, not in Linux • Only available in JFS2 Allows performance close to raw devices Designed for apps (such as RDBs) that enforce write serialization at the app Allows non-use of inode locks • Implies DIO as well • · Benefits heavy update workloads · Speeds up writes significantly Saves memory and CPU for double copies No filesystem readahead No Irud or syncd overhead No double buffering of data Not all apps benefit from CIO and DIO – some are better with filesystem • caching and some are safer that way When to use it • Database DBF files, redo logs and control files and flashback log files. • Not for Oracle binaries or archive log files

61

💋 FORSYTHE

💋 FORSYTHE

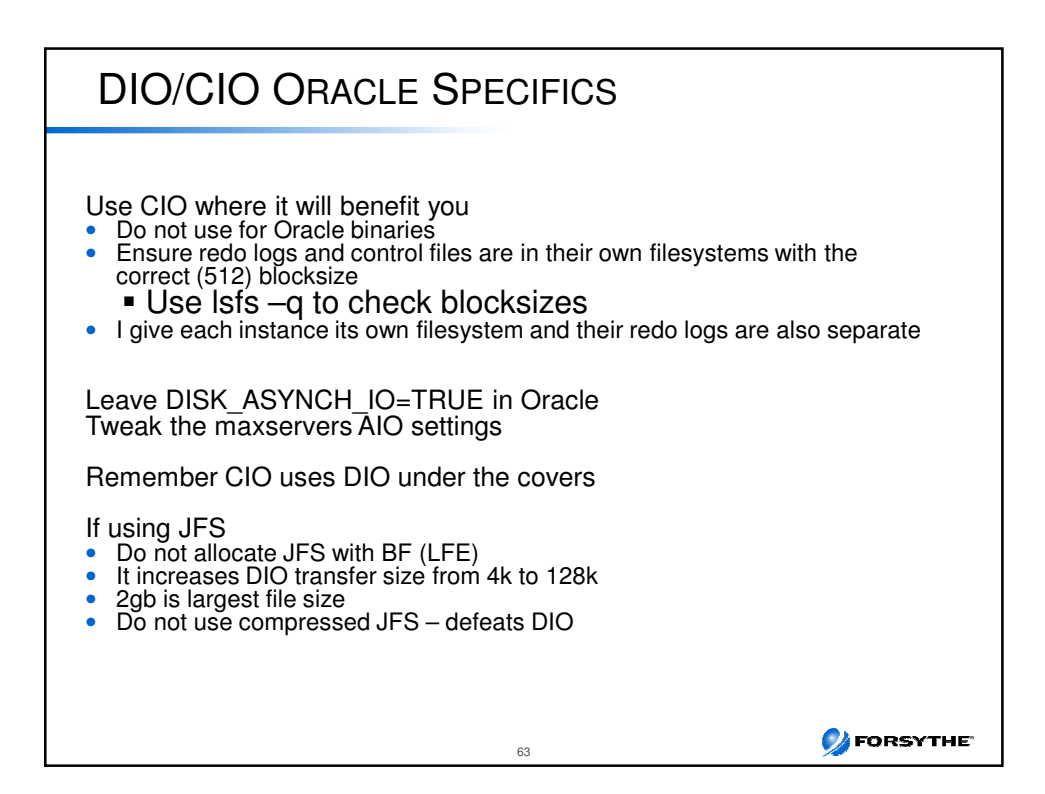

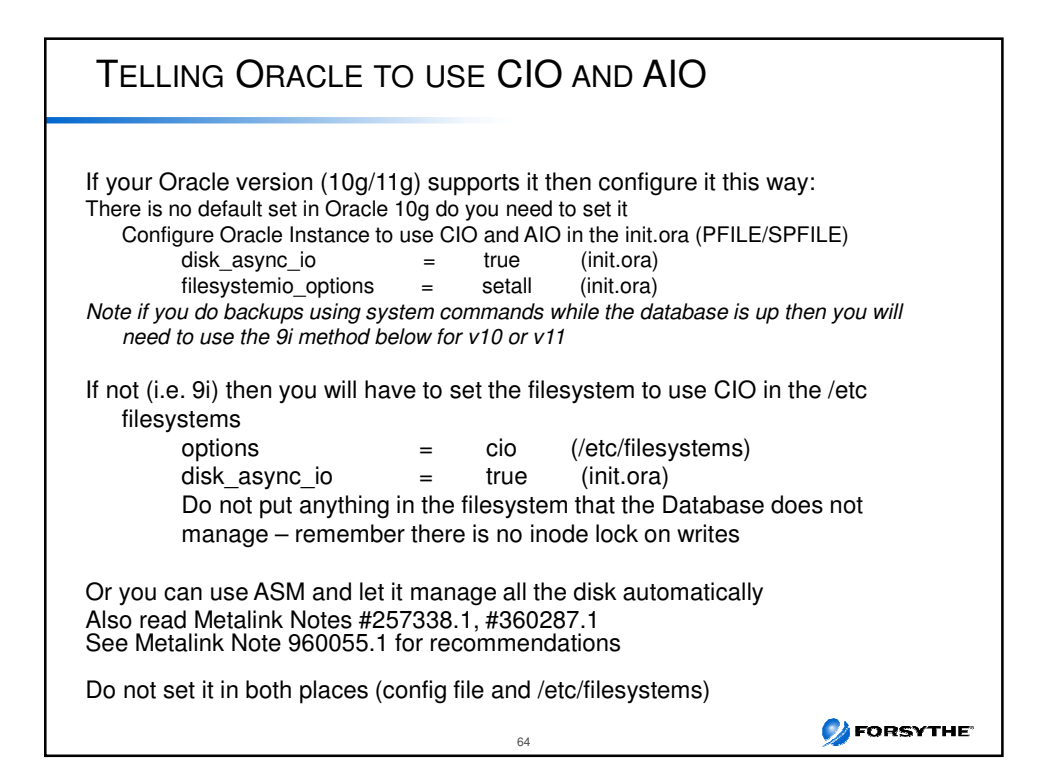

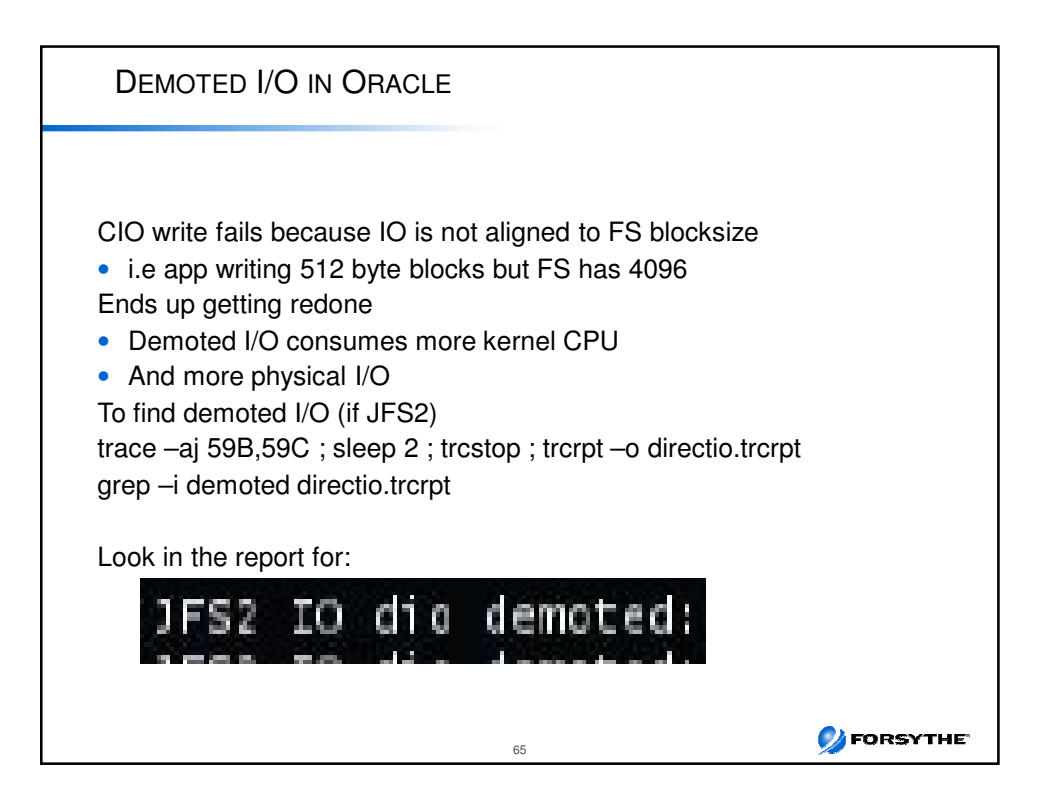

| USEFUL LINKS                                                                                                    |
|----------------------------------------------------------------------------------------------------|
| AIX Wiki<br>https://www.ibm.com/developerworks/wikis/display/WikiPtype/AIX<br>HMC Scanner<br>http://www.ibm.com/developerworks/wikis/display/WikiPtype/HMC+Scanner<br>Workload Estimator<br>http://ibm.com/systems/support/tools/estimator<br>Performance Tools Wiki<br>http://www.ibm.com/developerworks/wikis/display/WikiPtype/Performance+Monitoring+Tools<br>Performance Monitoring<br>https://www.ibm.com/developerworks/wikis/display/WikiPtype/Performance+Monitoring+Doc<br>umentation<br>Other Performance Tools<br>https://www.ibm.com/developerworks/wikis/display/WikiPtype/Other+Performance+Tools<br>Includes new advisors for Java, VIOS, Virtualization<br>VIOS Advisor<br>https://www.ibm.com/developerworks/wikis/display/WikiPtype/Other+Performance+Tools#Other<br>https://www.ibm.com/developerworks/wikis/display/WikiPtype/Other+Performance+Tools#Other<br>https://www.ibm.com/developerworks/wikis/display/WikiPtype/Other+Performance+Tools |
|                                                                                                    |

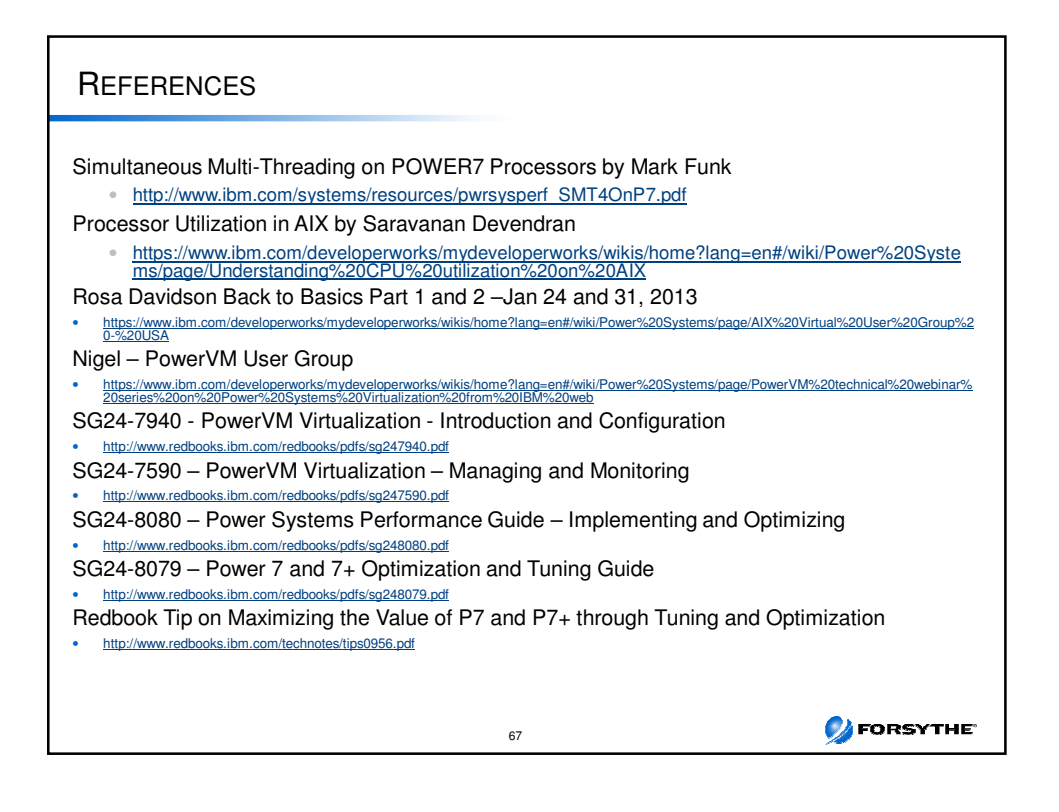

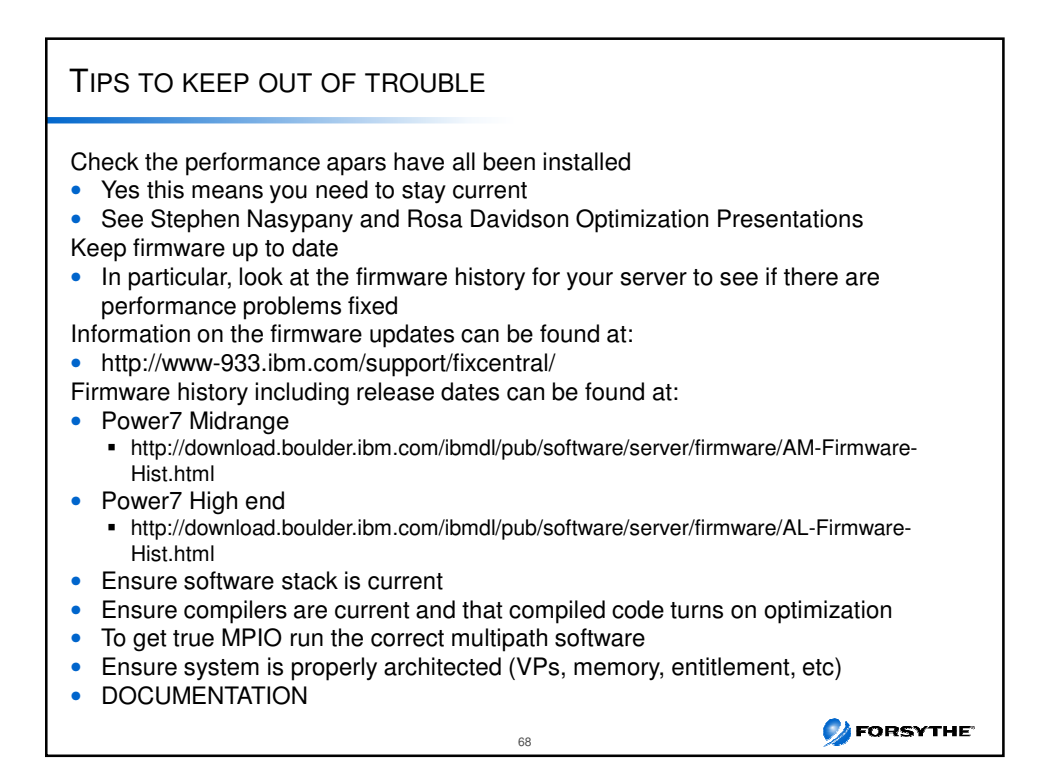

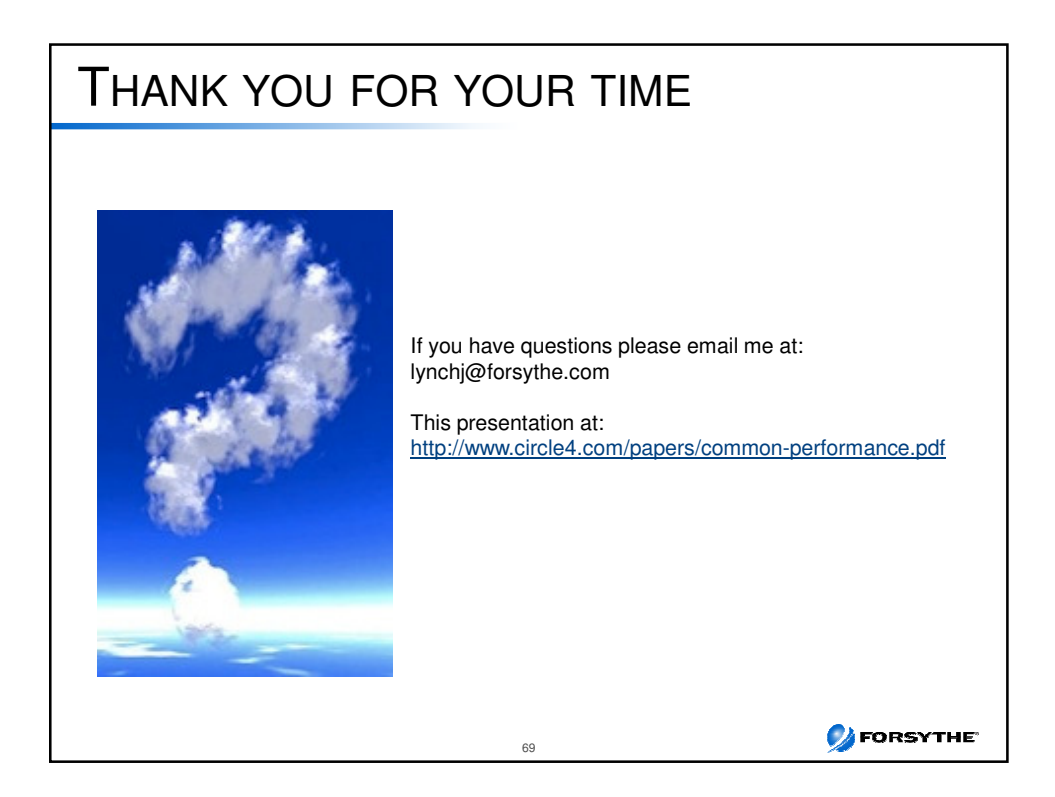

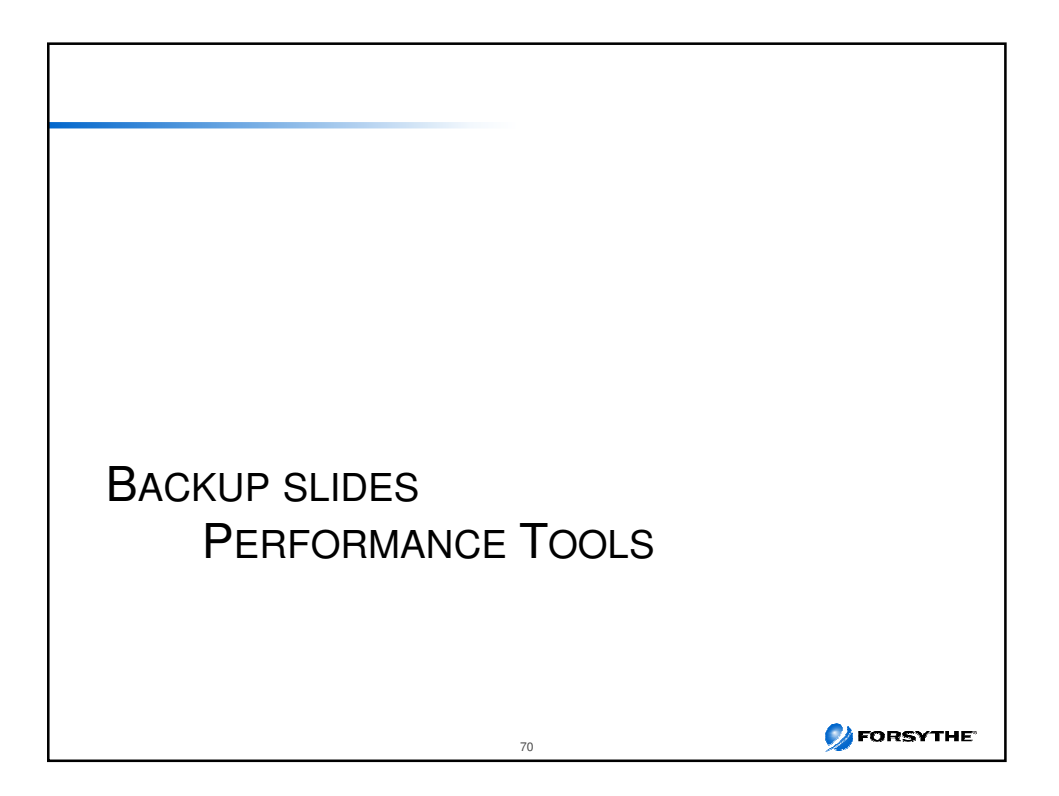

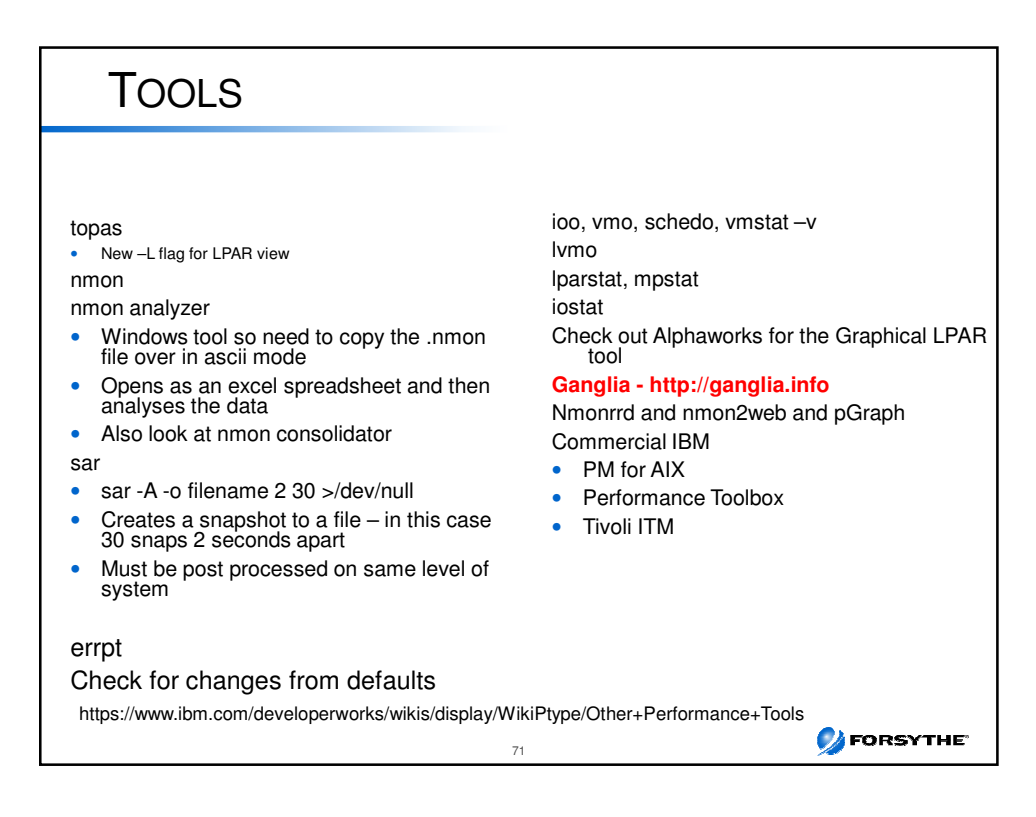

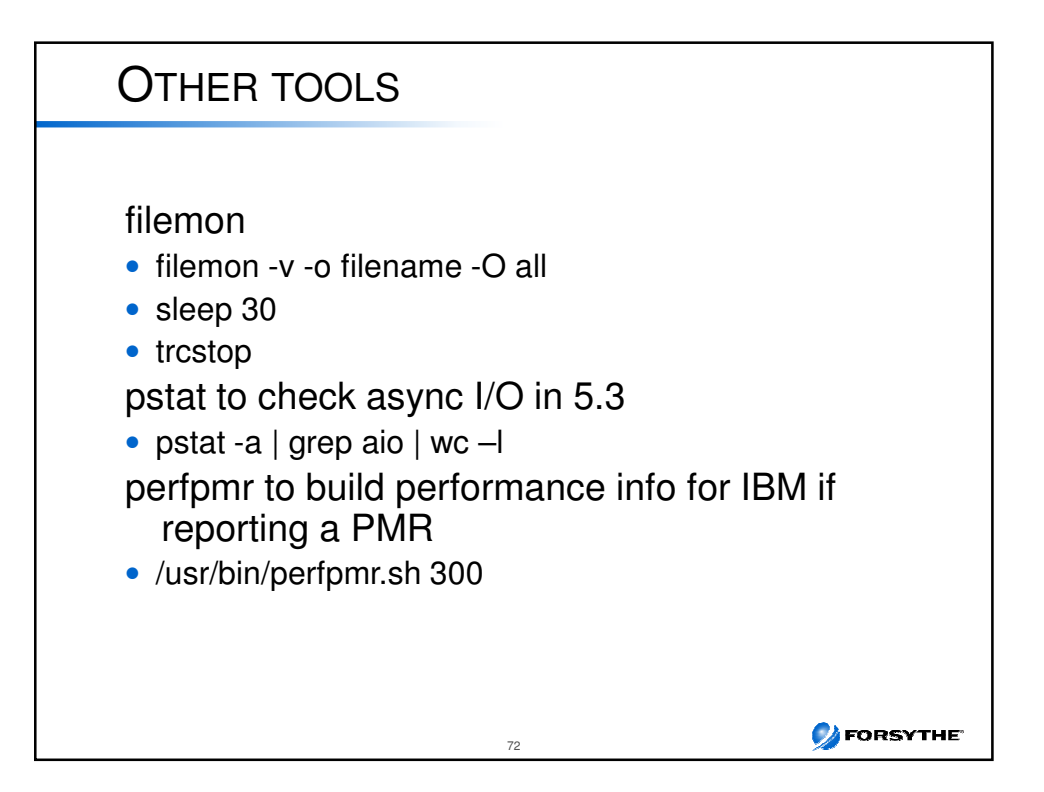

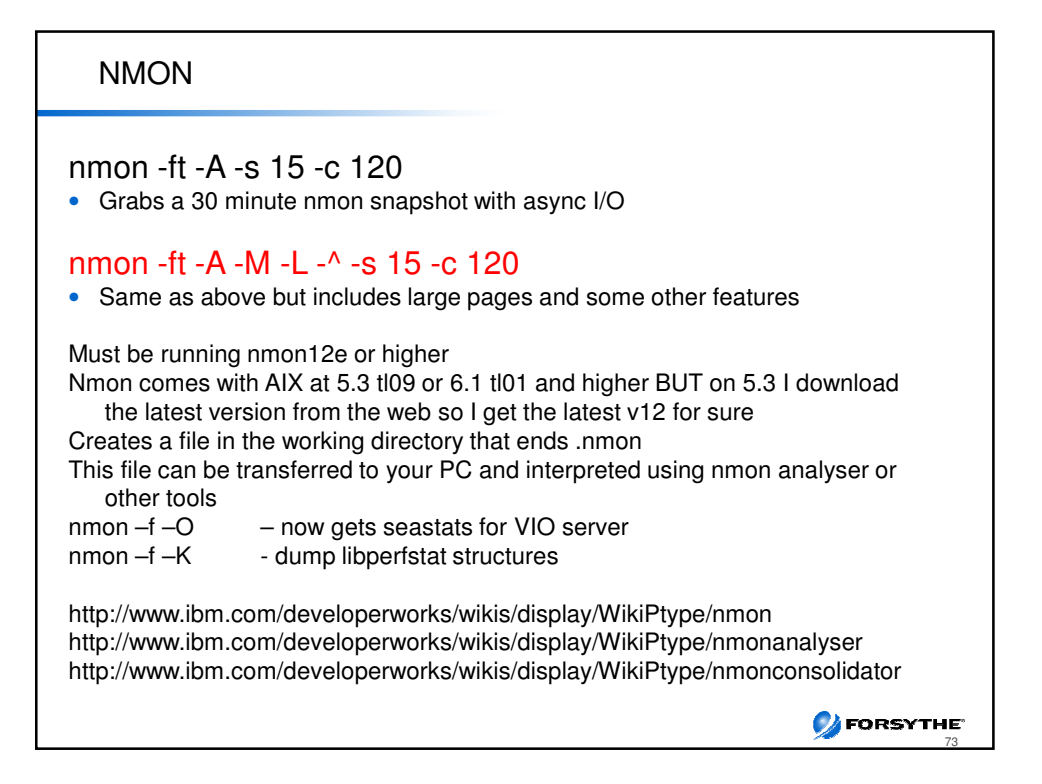

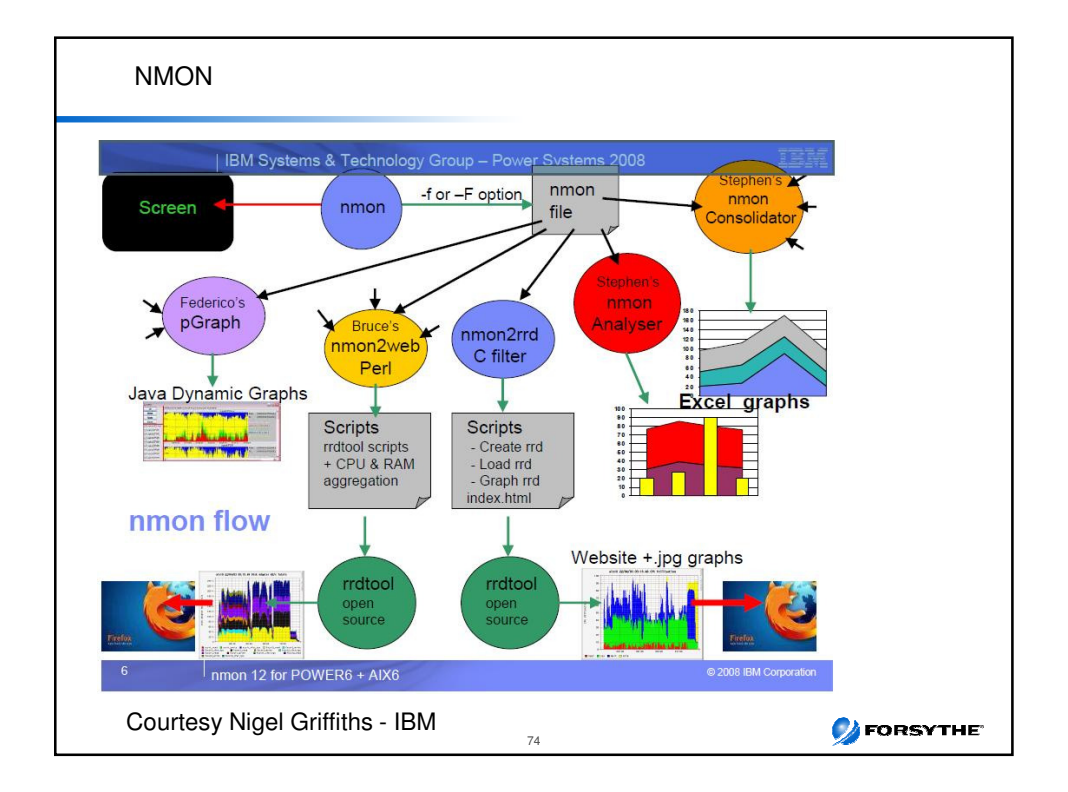

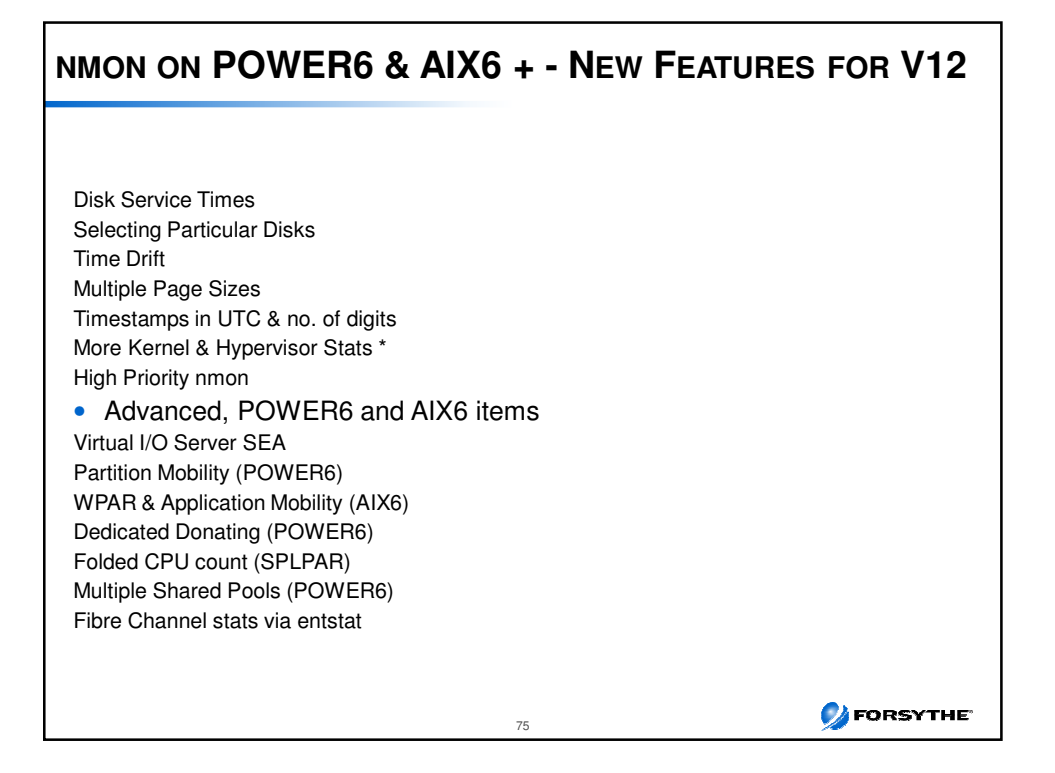

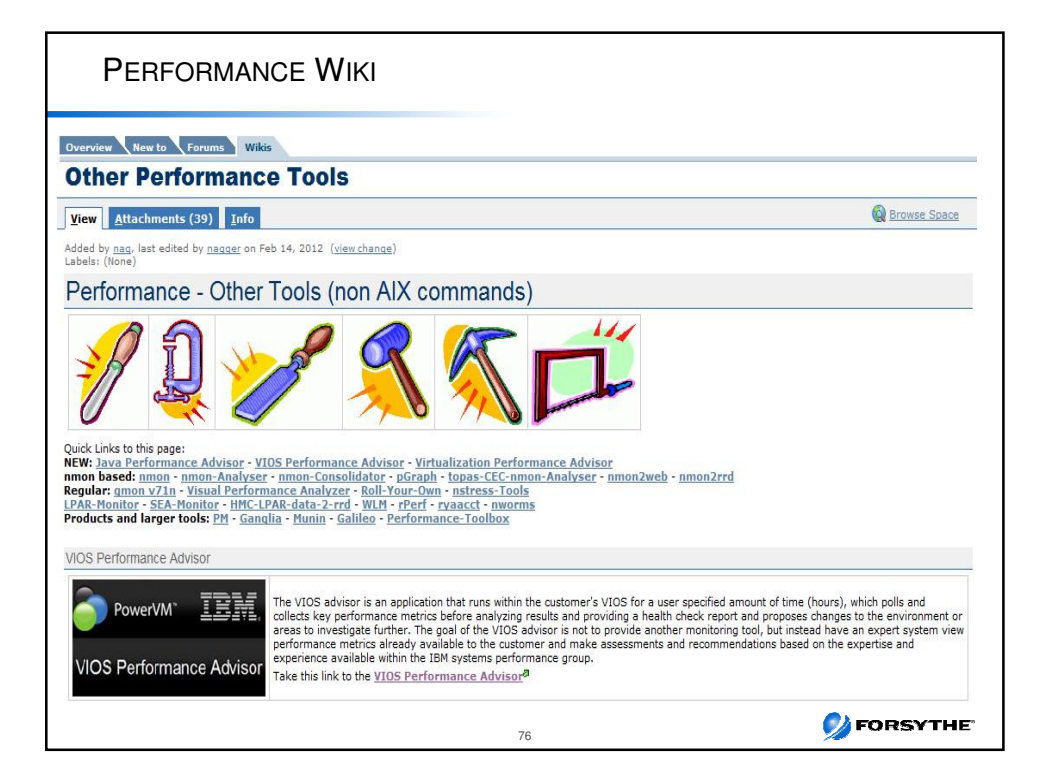

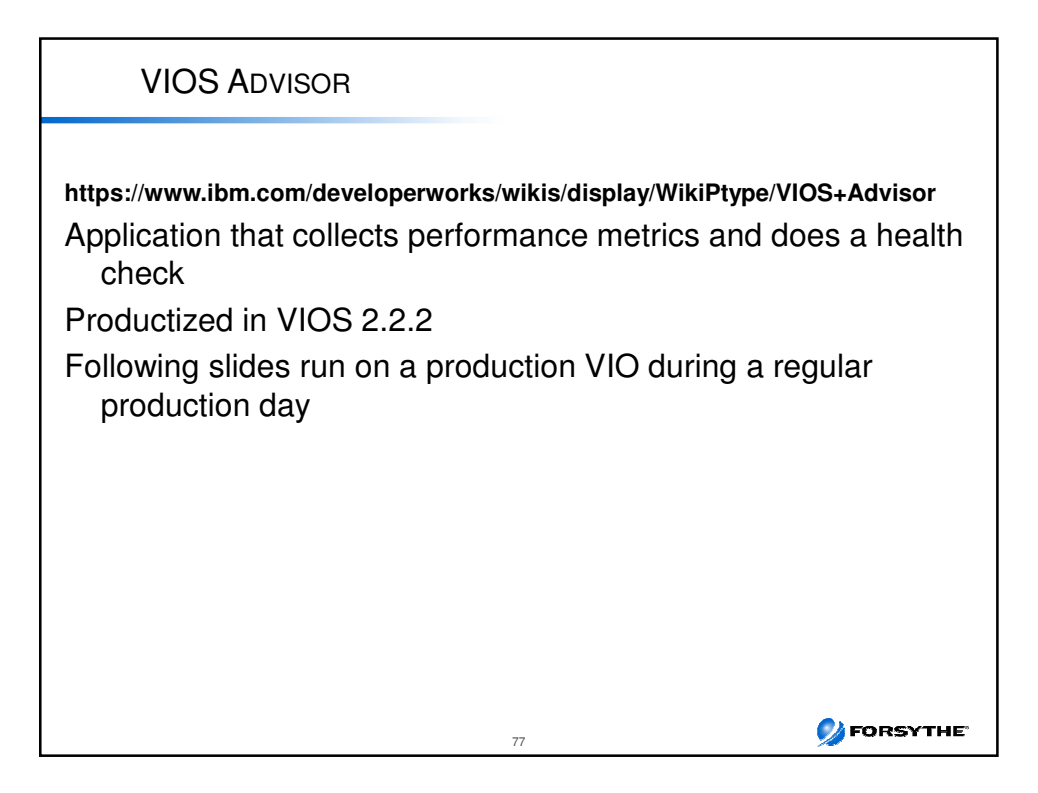

| VIOS ADVISOR                                                                                                    |                                                                                                    |  |  |  |  |
|----------------------------------------------------------------------------------------------------|----------------------------------------------------------------------------------------------------|--|--|--|--|
| he ratings and recommendations in the table below were cho                                                                                                    | osen with the following information:                                                                                                  |  |  |  |  |
| ostname: vio1. '.com<br>artitionID: 2<br>onitoring Start Time: 03/09 11:45:19<br>onitoring Stop Time: 03/09 13:45:19 Duration: 120 min<br>M Systems Workload Estimator link: <u>http://ibm.com/systems/support/tools/estimator</u> (VIOS Sizings) |                                                                                                    |  |  |  |  |
| SYSTEM - CONFIGURATION                                                                                                    |                                                                                                    |  |  |  |  |
|                                                                                                    |                                                                                                    |  |  |  |  |
| Name                                                                                                    | Value                                                                                                    |  |  |  |  |
| Name Processor Family                                                                                                    | Value POWER6                                                                                                    |  |  |  |  |
| Name       Processor Family       Server Model                                                                                                    | Value       POWER6       IBM,9117-MMA                                                                                                 |  |  |  |  |
| Name       Processor Family       Server Model       Server Frequency                                                                                                    | Value           POWER6           IBM,9117-MMA           4.208 GHz                                                                     |  |  |  |  |
| Name       Processor Family       Server Model       Server Frequency       Server - Online CPUs                                                                                                    | Value           POWER6           IBM,9117-MMA           4.208 GHz           10 cores                                                  |  |  |  |  |
| Name         Processor Family         Server Model         Server Frequency         Server - Online CPUs         Server - Maximum Supported CPUs                                                                                                  | Value           POWER6           IBM,9117-MMA           4.208 GHz           10 cores           16 cores                               |  |  |  |  |
| Name         Processor Family         Server Model         Server Frequency         Server - Online CPUs         Server - Maximum Supported CPUs         VIOS Level                                                                               | Value           POWER6           IBM,9117-MMA           4.208 GHz           10 cores           16 cores           2.2.0.13-FP24 SP-03 |  |  |  |  |

| VIOS - CPU                     | VIOS - CPU                                           |                      |                   |                  |                               |                               |  |  |
|--------------------------------|------------------------------------------------------|----------------------|-------------------|------------------|-------------------------------|-------------------------------|--|--|
| Name                           | Measured Value                                       | Recommended<br>Value | First<br>Observed | Last<br>Observed | Risk<br>1=lowest<br>5=highest | Impact<br>1=lowes<br>5=highes |  |  |
| CPU<br>Capacity                | 1.0 ent                                              | -                    | 03/09<br>11:45:19 | -                | n/a                           | n/a                           |  |  |
| CPU<br>Consumption             | avg:5.4%<br>(cores:0.1)<br>high:40.2%<br>(cores:0.5) |                      | -                 | -                | n/a                           | n/a                           |  |  |
| Processing<br>Mode             | Shared CPU,<br>(UnCapped)                            | -                    | 03/09<br>11:45:19 | -                | n/a                           | n/a                           |  |  |
| Variable<br>Capacity<br>Weight | 200                                                  | -                    | 03/09<br>11:45:19 | -                | n/a                           | n/a                           |  |  |
| Virtual<br>Processors          | 2 vCPUs                                              |                      | 03/09<br>11:45:19 | -                | n/a                           | n/a                           |  |  |
| SMT Mode                       | SMT2                                                 | -                    | 03/09             | -                | n/a                           | n/a                           |  |  |

| Name                                     | Measured Value                                  | Recommended<br>Value | First<br>Observed | Last<br>Observed | Risk<br>1=lowest<br>5=highest | Impact<br>1=lowes<br>5=highes |
|------------------------------------------|-------------------------------------------------|----------------------|-------------------|------------------|-------------------------------|-------------------------------|
| Shared Pool<br>Monitoring                | enabled                                         | -                    | 03/09<br>11:45:19 | -                | n/a                           | n/a                           |
| Shared<br>Processing<br>Pool<br>Capacity | 10.0 ent.                                       |                      | 03/09<br>11:45:19 |                  | n/a                           | n/a                           |
| Free CPU<br>Capacity                     | avg_free:9.4<br>ent.<br>lowest_free:7.7<br>ent. | -                    | 5                 |                  | n/a                           | n/a                           |

| Name                    | Value                                                                                             |
|-------------------------|---------------------------------------------------------------------------------------------------|
| Disk I/O<br>Activity    | avg: 229 iops @ 32KB peak: 1916 iops @ 137KB                                                      |
| Network I/O<br>Activity | [ avgSend: 0 iops 0.0MBps , avgRcv: 0 iops 0.0MBps ] [ peakSend: 0 iops 0.0MBps ] eakSend: 0 iops |

| VIOS - DISK ADAPTERS         |                        |                      |                   |                   |                               |                                 |  |
|------------------------------|------------------------|----------------------|-------------------|-------------------|-------------------------------|---------------------------------|--|
| Name                         | Measured Value         | Recommended<br>Value | First<br>Observed | Last<br>Observed  | Risk<br>1=lowest<br>5=highest | Impact<br>1=lowest<br>5=highest |  |
| FC<br>Adapter<br>Count       | 3                      | 2                    | 03/09<br>11:45:19 | -                 | n/a                           | n/a                             |  |
| FC Avg<br>IOps               | avg: 77 iops @<br>32KB | -                    | 03/09<br>11:45:19 | 03/09<br>13:45:19 | n/a                           | n/a                             |  |
| FC<br>Adapter<br>Utilization | optimal                |                      | -                 | -                 | n/a                           | n/a                             |  |
| FC Port<br>Speeds            | running at<br>speed    | -                    | 2                 | -                 | n/a                           | n/a                             |  |

| VIOS - DISK DRIVES              |                                                         |                      |                   |                   |                               |                                 |  |
|---------------------------------|---------------------------------------------------------|----------------------|-------------------|-------------------|-------------------------------|---------------------------------|--|
| Name                            | Measured Value                                          | Recommended<br>Value | First<br>Observed | Last<br>Observed  | Risk<br>1=lowest<br>5=highest | Impact<br>1=lowest<br>5=highest |  |
| Physical<br>Drive<br>Count      | 93                                                      | -                    | 03/09<br>11:45:19 | 2                 | n/a                           | n/a                             |  |
| I/Os<br>Blocked                 | optimal                                                 | 3                    |                   | 2                 | n/a                           | n/a                             |  |
| Long I/O<br>Latency<br>(hdisk3) | avg:9.7ms (9.7<br>+ 0.0)<br>high:11.5ms<br>(11.5 + 0.0) | Range: 8-12ms        | 03/09<br>12:35:58 | 03/09<br>13:44:02 | n/a                           | n/a                             |  |

|                         | VIOS - MEMORY           |                     |                      |                   |                   |                               |                                 |  |  |
|-------------------------|-------------------------|---------------------|----------------------|-------------------|-------------------|-------------------------------|---------------------------------|--|--|
|                         | Name                    | Measured Value      | Recommended<br>Value | First<br>Observed | Last<br>Observed  | Risk<br>1=lowest<br>5=highest | Impact<br>1=lowest<br>5=highest |  |  |
| 0                       | Real<br>Memory          | 4.000 GB            | 7.000 GB             | 03/09<br>11:45:19 | 2                 | 1                             | 2                               |  |  |
| ľ                       | Available<br>Memory     | 0.346 GB            | 1.5 GB Avail.        | 03/09<br>11:45:39 | 03/09<br>13:45:05 | n/a                           | n/a                             |  |  |
|                         | Paging<br>Rate          | 0.2 MB/s pg<br>rate | -                    | =,                | -                 | n/a                           | n/a                             |  |  |
|                         | Paging<br>Space<br>Size | 8.000 GB            | 17.0                 | 03/09<br>11:45:19 | 770               | n/a                           | n/a                             |  |  |
|                         | Free<br>Paging<br>Space | 7.923 GB free       | 5 <del>5</del> 8     | -                 | 1.5               | n/a                           | n/a                             |  |  |
| $\overline{\mathbf{N}}$ | Pinned<br>Memory        | 1.262 GB pinned     | -                    | -                 | -                 | n/a                           | n/a                             |  |  |